# Alibaba Cloud

大数据计算服务 使用教程

文档版本: 20211223

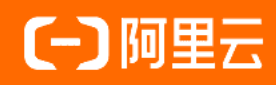

### 法律声明

阿里云提醒您在阅读或使用本文档之前仔细阅读、充分理解本法律声明各条款的内容。 如果您阅读或使用本文档,您的阅读或使用行为将被视为对本声明全部内容的认可。

- 您应当通过阿里云网站或阿里云提供的其他授权通道下载、获取本文档,且仅能用 于自身的合法合规的业务活动。本文档的内容视为阿里云的保密信息,您应当严格 遵守保密义务;未经阿里云事先书面同意,您不得向任何第三方披露本手册内容或 提供给任何第三方使用。
- 未经阿里云事先书面许可,任何单位、公司或个人不得擅自摘抄、翻译、复制本文 档内容的部分或全部,不得以任何方式或途径进行传播和宣传。
- 由于产品版本升级、调整或其他原因,本文档内容有可能变更。阿里云保留在没有 任何通知或者提示下对本文档的内容进行修改的权利,并在阿里云授权通道中不时 发布更新后的用户文档。您应当实时关注用户文档的版本变更并通过阿里云授权渠 道下载、获取最新版的用户文档。
- 4. 本文档仅作为用户使用阿里云产品及服务的参考性指引,阿里云以产品及服务的"现状"、"有缺陷"和"当前功能"的状态提供本文档。阿里云在现有技术的基础上尽最大努力提供相应的介绍及操作指引,但阿里云在此明确声明对本文档内容的准确性、完整性、适用性、可靠性等不作任何明示或暗示的保证。任何单位、公司或个人因为下载、使用或信赖本文档而发生任何差错或经济损失的,阿里云不承担任何法律责任。在任何情况下,阿里云均不对任何间接性、后果性、惩戒性、偶然性、特殊性或刑罚性的损害,包括用户使用或信赖本文档而遭受的利润损失,承担责任(即使阿里云已被告知该等损失的可能性)。
- 5. 阿里云网站上所有内容,包括但不限于著作、产品、图片、档案、资讯、资料、网站架构、网站画面的安排、网页设计,均由阿里云和/或其关联公司依法拥有其知识产权,包括但不限于商标权、专利权、著作权、商业秘密等。非经阿里云和/或其关联公司书面同意,任何人不得擅自使用、修改、复制、公开传播、改变、散布、发行或公开发表阿里云网站、产品程序或内容。此外,未经阿里云事先书面同意,任何人不得为了任何营销、广告、促销或其他目的使用、公布或复制阿里云的名称(包括但不限于单独为或以组合形式包含"阿里云"、"Aliyun"、"万网"等阿里云和/或其关联公司品牌,上述品牌的附属标志及图案或任何类似公司名称、商号、商标、产品或服务名称、域名、图案标示、标志、标识或通过特定描述使第三方能够识别阿里云和/或其关联公司)。
- 6. 如若发现本文档存在任何错误,请与阿里云取得直接联系。

# 通用约定

| 格式          | 说明                                     | 样例                                        |
|-------------|----------------------------------------|-------------------------------------------|
| ⚠ 危险        | 该类警示信息将导致系统重大变更甚至故<br>障,或者导致人身伤害等结果。   | ⚠ 危险 重置操作将丢失用户配置数据。                       |
| ○ 警告        | 该类警示信息可能会导致系统重大变更甚<br>至故障,或者导致人身伤害等结果。 | 警告<br>重启操作将导致业务中断,恢复业务<br>时间约十分钟。         |
| 〔) 注意       | 用于警示信息、补充说明等 <i>,</i> 是用户必须<br>了解的内容。  | 大意<br>权重设置为0,该服务器不会再接受新<br>请求。            |
| ? 说明        | 用于补充说明、最佳实践、窍门等,不是<br>用户必须了解的内容。       | ⑦ 说明<br>您也可以通过按Ctrl+A选中全部文件。              |
| >           | 多级菜单递进。                                | 单击设置> 网络> 设置网络类型。                         |
| 粗体          | 表示按键、菜单、页面名称等UI元素。                     | 在 <b>结果确认</b> 页面,单击 <b>确定</b> 。           |
| Courier字体   | 命令或代码。                                 | 执行 cd /d C:/window 命令,进入<br>Windows系统文件夹。 |
| 斜体          | 表示参数、变量。                               | bae log listinstanceid                    |
| [] 或者 [alb] | 表示可选项,至多选择一个。                          | ipconfig [-all -t]                        |
| {} 或者 {a b} | 表示必选项,至多选择一个。                          | switch {active stand}                     |

## 目录

| 1.搭建互联网在线运营分析平台 | 05 |
|-----------------|----|
| 1.1. 业务场景与开发流程  | 05 |
| 1.2. 环境准备       | 06 |
| 1.3. 数据准备       | 12 |
| 1.4. 数据建模与开发    | 17 |
| 1.4.1. 新建数据表    | 17 |
| 1.4.2. 设计工作流    | 22 |
| 1.4.3. 节点配置     | 24 |
| 1.4.4. 任务提交与测试  | 31 |
| 1.5. 数据可视化展现    | 35 |
| 1.6. 数据可视化展示    | 45 |

# 1.搭建互联网在线运营分析平台 1.1.业务场景与开发流程

本教程基于大数据时代在线运营分析平台的基础需求,为开发者提供从数据高并发写入存储、便捷高效的数 据加工处理到数据分析与展示的全链路解决方案。本教程帮助您了解并操作阿里云的大数据产品,完成在线 运营分析平台的搭建。

### 业务场景

本文的示例基于真实的网站日志数据集,数据来源于某网站上的HTTP访问日志数据。基于这份网站日志,您可以实现如下分析需求:

● 统计并展现网站的PV和UV,并能够按照用户的终端类型(例如, Android、iPad、iPhone和PC等)分别统 计。

⑦ 说明 浏览次数(PV)和独立访客(UV)是衡量网站流量的两项最基本指标。用户每打开一个网站页面,记录一个PV,多次打开同一页面PV累计多次。独立访客(UV)是指一天内访问网站的不重复用户数,一天内同一访客多次访问网站只计算一次。

• 统计并展现网站的流量来源地域。

### 开发流程

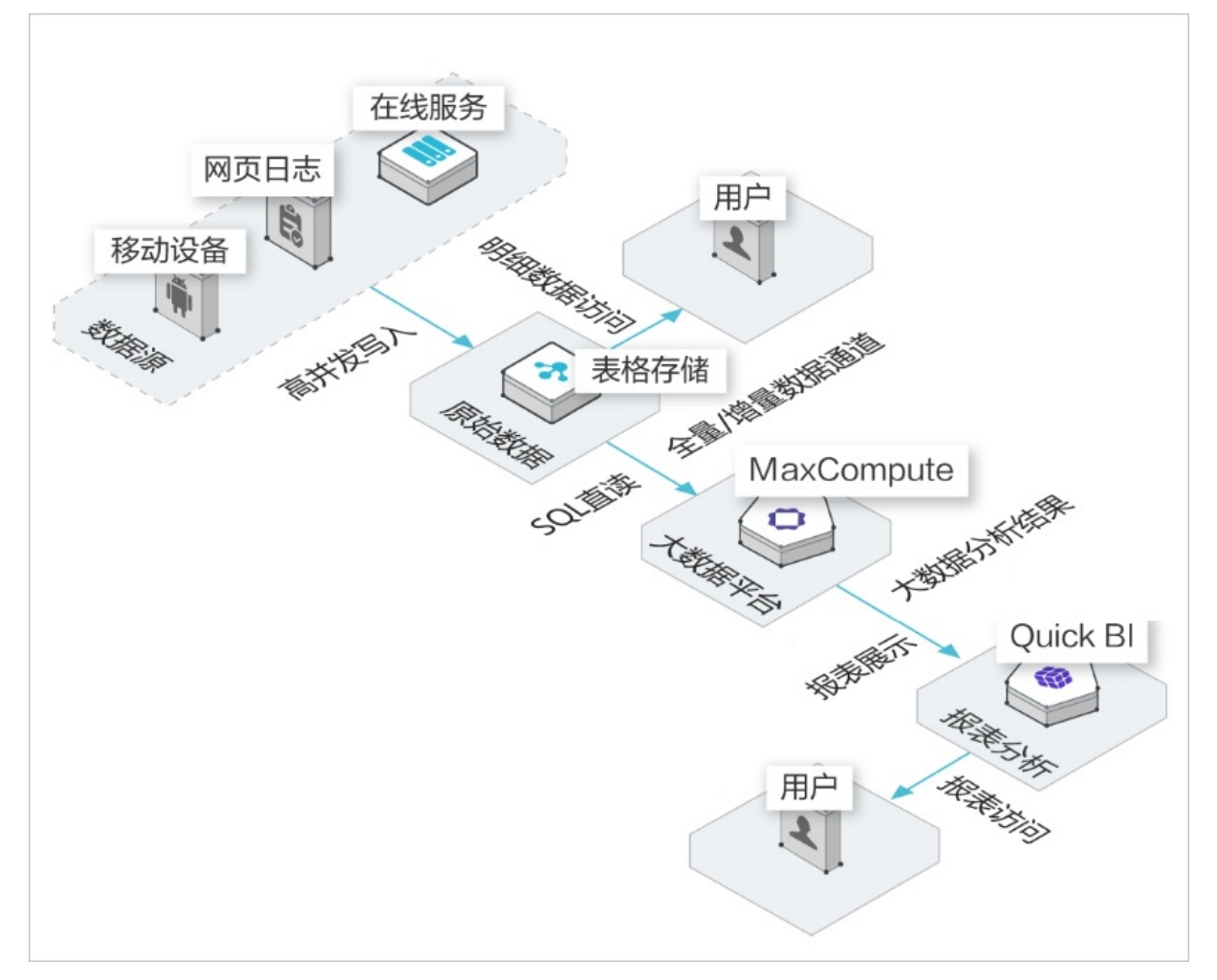

本教程涉及的具体开发流程如下:

- 步骤一:环境准备。
- 步骤二: 数据准备。
- 步骤三: 新建数据表。
- 步骤四:设计工作流。
- 步骤五:节点配置。
- 步骤六:任务提交与测试。
- 步骤七:数据可视化展示。

### 1.2. 环境准备

本文为您介绍开始本教程前的环境准备工作,需要开通表格存储(Tablestore)、大数据计算服务(MaxCompute)、一站式大数据开发治理平台(DataWorks)和数据可视化分析平台(Quick BI)。

### 前提条件

- 已注册阿里云账号。如果您还没有注册阿里云账号,请进入阿里云官网,单击免费注册,即可进入阿里云 账号注册页面创建新的阿里云账号。
- 已实名认证。如果您还没有实名认证,请进入实名认证页面对账号进行实名认证。

### 背景信息

本教程涉及的阿里云产品如下:

- 表格存储Tablestore
- 大数据计算服务MaxCompute
- 数据工场DataWorks
- 智能分析套件Quick BI

### 操作步骤

- 1. 创建表格存储实例。
  - i. 进入表格存储Tablestore产品详情页,单击免费开通。
  - ii. 在Tablestore (Pay-As-You-Go)页面,单击立即购买。

| Tablestore (Pay-as-yo | ou-go)                                        |      |                |      |
|-----------------------|-----------------------------------------------|------|----------------|------|
| Service               | 表格存储                                          |      |                |      |
| Tips                  | Active the service for free and pay as you go |      |                |      |
|                       |                                               |      |                |      |
|                       |                                               |      |                |      |
|                       |                                               |      |                |      |
|                       |                                               |      |                |      |
|                       |                                               |      |                |      |
|                       | ê                                             | 記置费用 | \$0.000 //Just | 立即购买 |

iii. 在确认订单页面,勾选我已阅读并同意Tablestore (Pay-As-You-Go)服务协议,并单击立即 开通。

| 确认订单                    |                                    |         |                                                       |                          |
|-------------------------|------------------------------------|---------|-------------------------------------------------------|--------------------------|
| 会物配署                    |                                    |         |                                                       |                          |
| > XXHU                  |                                    |         |                                                       |                          |
| Tablestore (Pay-as-you- | go)                                |         |                                                       |                          |
| 配置详情                    | 付费方式                               | 数量      | 优惠金额                                                  | 价格                       |
| Service: Tablestore     | 按量付费                               | 1       | 10 mm //1/85                                          | 配置费用: 🦉 🚥 //时            |
| 服务协议                    | ✓ 我已阅读并同意Tablestore (Pay-As-You-G) | o)服务协议  |                                                       |                          |
|                         |                                    |         |                                                       |                          |
|                         |                                    | 针对按量付费产 | <sup>11</sup> 品,阿里云提供有延期免停权益,以保障您异常欠费情况 <sup>11</sup> | 下服务的正常使用。如您需要,请前往用户中心开启。 |
|                         |                                    |         | 应付非                                                   | x: \$0.000/小时 立即开通       |

iv. 单击管理控制台。

| して「支付」 |                                                      |                         |      |  |
|--------|------------------------------------------------------|-------------------------|------|--|
|        | 确认订单                                                 |                         | 开通完成 |  |
|        | ◆ 恭喜 , 开通成功<br><sup>⑤订預的</sup> [表格存储] 正在努力开<br>管理控制台 | !<br>通中,一般需要1-5分钟,请您耐心1 | 等待   |  |

v. 在管理控制台页面的概述页签,选择地域为华北2(北京),单击创建实例。

| 三 (一)阿里云   | Q 投索 Q 投索                                                                                                    | 费用                 |
|------------|----------------------------------------------------------------------------------------------------|--------------------|
| Tablestore | 返回老板控制台                                                                                                    |                    |
| 概览         | 功能特性                                                                                                    |                    |
| 全部实例       | ▲ 多元素引 ▲ 二級素引 ▲ 通道服务                                                                                                  | ż                  |
| 审计日志       | 提供全文检索、地理位置检索、组合查 基于主键重排列,提供加速查询能力 提供数据3<br>询、统计分析                                                                    | 实时消费通道能力           |
| 权威指南       |                                                                                                    |                    |
| 最佳实践       | 数据模型                                                                                                    |                    |
|            | Wide Column     Image: Timeline     Image: Timeline       宽行模型:类Bigtable     國際運行消息类场景: IM、Feed流等     Image: Timeline | am<br>时序类场景:监控、溯源等 |
|            |                                                                                                    |                    |
|            | டு க±உ <b>்ராரம், வைக்கர்க</b> ்கைகள் பி                                                                              |                    |
|            | <ul> <li>该地域目前支持高性能实例和容量型实例。</li> </ul>                                                                               |                    |
|            | 创建实例                                                                                                    | C                  |
|            |                                                                                                    |                    |
| ? 说明       | 在本教程中,表格存储服务选择华北2(北京)。您可以根据需要近                                                                                        | 也择其他地域。            |
|            |                                                                                                    |                    |

vi. 在购买方式对话框选择按量模式,填写实例名称,实例规格请选择容量型实例,单击确定。

| 购买方式             |                                         | × |
|------------------|-----------------------------------------|---|
| 预留模式 按量模式        |                                         |   |
| ✓ 创建实例免费, 计费按使用量 | 收取。可以开启更多丰富数据访问管理能力。                    |   |
| 地区:              | 华北2 (北京)                                |   |
| 实例名称: *          | workshop-bj-mc                          |   |
| 实例规格:            | 容量型实例                                   |   |
|                  | 适合离线场景,提供更低成本的数据存储,不适合对访问<br>延时敏感的在线场景。 |   |
| 实例注释:            | 实例注释最多256个字。                            |   |
|                  | 确定 取消                                   |   |

### ? 说明

- 实例名称在表格存储同一个地域内必须全局唯一,建议您选用自己可辨识且符合规则的 名称。
- 实例名称在MaxCompute数据处理中也会被使用,本例中为workshop-bj-mc,关于实例的详细解释请参见<mark>实例</mark>。

vii. 完成创建后,单击左侧导航栏全部实例可以看到您刚刚创建的实例,状态为运行中。

#### 2. 开通大数据计算服务MaxCompute。

i. 进入MaxCompute产品详情页, 单击立即购买。

ii. 选择按量计费,选择地域为华东2(上海),规格类型为默认的标准版,单击立即购买。

⑦ 说明 MaxCompute地域与表格存储地域相同可以节省您的流量费用,因此您可以选择地 域为**华北2(北京)**。本教程中MaxCompute地域选择为**华东2(上海)**,以便为您展示跨地 域的外部表使用过程。

#### 3. 开通DataWorks。

- i. 进入DataWorks产品详情页, 单击立即购买。
- ii. 选择地域为**华东2(上海)**,单击**立即购买**。

⑦ 说明 MaxCompute地域与表格存储地域相同可以节省您的流量费用,因此您也可以选择 地域为华北2(北京)。本教程中MaxCompute地域选择为华东2(上海),以便为您展示跨 地域访问数据的使用过程。

### 4. 创建DataWorks工作空间。

i. 进入DataWorks工作空间列表,选择地域为华东2(上海),单击创建工作空间。

| □ □ □ □ □ □ □ □ □ □ □ □ □ □ □ □ □ |                              |  |  |  |  |
|-----------------------------------|------------------------------|--|--|--|--|
| DataWorks                         | DataWorks / 工作空间列表           |  |  |  |  |
| 概览                                |                              |  |  |  |  |
| 工作空间列表                            | 当前使用的是企业版,版本到期日为2021年10月11日。 |  |  |  |  |
| 资源组列表                             | 创建工作空间 请输入工作空间/显示名 Q         |  |  |  |  |

ii. 在创建工作空间面板中,填写基本配置相关内容,单击下一步。

| 创建工作空间                  |                               |                    |
|-------------------------|-------------------------------|--------------------|
| 1 基本配置                  | 2 选择引擎                        | 3 <b>引擎详情</b>      |
| 当前地域                    |                               |                    |
| 华东2 (上海)                |                               |                    |
| 基本信息                    |                               |                    |
| * 工作空间名称                | 需要字母开头,只能包含字母、数字和下划线 (_)      |                    |
| 显示名                     | 如果不填,默认为工作空间名称                |                    |
| * 模式 🛿                  | 简单模式 (单环境)                    |                    |
| 描述                      |                               |                    |
| 高级设置<br>* 能下载Select结果 ♀ | στ                            |                    |
| 下一步                     | <b>汉</b> 消                    |                    |
| ? 说明                    |                               |                    |
| ■ 工作空间名称全               | 局唯一,建议您使用易于区分的名称。             |                    |
| ■ 为方便使用 本               | 教程中DataWorks工作空间模式为简单模式(单环语)  | 在简单模式              |
| 下, DataWorks            | 工作空间与MaxCompute项目一一对应,详情请参见简单 | 。 正同于派北<br>单模式和标准模 |

式的区别。

iii. 进入选择引擎界面,选择计算引擎服务下的MaxCompute,按量付费,单击下一步。

| 创建工作图  | 空间                                                                                                    |
|--------|----------------------------------------------------------------------------------------------------|
| ✓ 基4   | X配置 2 选择引擎 3 引擎详情                                                                                          |
| 选择Data | Works服务                                                                                                    |
| ×      | ☞ 数据集成、数据开发、运维中心、数据质量<br>您可以进行数据同步集成、工作流编排、周期任务调度和运维、对产出数据质量进行检查等。                                         |
| 选择计算   | 引擎服务                                                                                                    |
| ~      | ✓ MaxCompute ○ 包年包月 ● 按量付费 ● 开发者版 去购买<br>开通后,您可在DataWorks里进行MaxCompute SQL、MaxCompute MR任务的开发。 充值 续费 升级 降配 |
|        | 髦。实时计算 ○ 共享模式 ○ 独享模式<br>开通后,您可在DataWorks里面进行流式计算任务开发。                                                      |
|        | <ul> <li>E-MapReduce</li> <li>开通后,您可以在DataWorks中使用E-MapReduce进行大数据处理任务的开发。</li> </ul>                      |
|        | ▶ 交互式分析      包年包月 去购买<br>开通后,您可以在DataWorks里使用Holostudio进行交互式分析(Interactive Analytics)的 表管理、外部表管理、SQL任务的开发。 |
| रू–    | 少     上一步     取消                                                                                           |

iv. 进入引擎详情页面, 填写选购引擎的配置, 单击创建工作空间。

工作空间创建成功后,即可在工作空间列表页面查看相应内容。

| 创建工作空间                         |                                        |                                                                |       |  |  |
|--------------------------------|----------------------------------------|----------------------------------------------------------------|-------|--|--|
| → 基本配置                         | —————————————————————————————————————— | 科擎 3 ദ                                                         | 擎详情   |  |  |
| ✓ MaxCompute                   |                                        |                                                                |       |  |  |
| * 实例显示名称                       |                                        |                                                                |       |  |  |
| * Quota组切换                     | 按量付费默认资源组                              | $\checkmark$                                                   |       |  |  |
| * MaxCompute数据类型               | 2.0数据类型 (推荐)                           | $\checkmark$                                                   |       |  |  |
| * MaxCompute项目名称 (             | Question_01                            |                                                                |       |  |  |
| * MaxCompute访问身份 (             | 阿里云主账号                                 | $\checkmark$                                                   |       |  |  |
| * 是否加密:                        | * 是否加密:                                |                                                                |       |  |  |
| 如当前登录执行创建MaxCo<br>模式下仅开发环境项目)。 | mpute项目的账号为RAM子账号,为方便管                 | 理,该子账号将被加入至MaxCompute Super_Administrator角包                    | 9 (标准 |  |  |
| 创建工作空间                         | 上一步取消                                  |                                                                |       |  |  |
| 分类                             | 配置                                     | 说明                                                             |       |  |  |
|                                | 实例显示名称                                 | 实例名称长度需要在3-28个字符,仅支持字<br>头,仅包含字母、下划线和数字。                       | 2母开   |  |  |
|                                | Quota组切换                               | Quota用来实现计算资源和磁盘配额。                                            |       |  |  |
| MaxCompute                     | MaxCompute数据类型                         | MaxCompute项目的数据类型版本。                                           |       |  |  |
| inscompute                     | MaxCompute项目名称                         | 默认与Dat <i>a</i> Works工作空间的名称一致。                                |       |  |  |
|                                | MaxCompute访问身份                         | MaxCompute访问身份包括 <b>阿里云主账号</b> 和任<br><b>务责任人。阿里云主账号</b> 即阿里云账号 |       |  |  |
|                                | 是否加密                                   | 根据实际情况选择是否需要加密当前实例。                                            |       |  |  |

5. 开通Quick Bl。详情请参见Quick Bl购买、升级、降级、续费、欠费。

### 1.3. 数据准备

在数据准备阶段,您需要通过数据Demo包生成模拟真实环境的数据,以便后续数据开发使用。

### 前提条件

- 创建华北2(北京)区域的表格存储实例,同时记录实例名称和实例访问地址。单击表格存储控制台中的 实例名称,即可获得实例访问地址。对于跨区域的访问,建议您使用公网地址。详细操作请参见环境准 备。
- 使用阿里云账号登录安全信息管理控制台,获取并记录您的AccessKey ID和AccessKey Secret信息。

⑦ 说明 AccessKey ID和AccessKey Secret 是您访问阿里云API的密钥,具有该账户完全的权限,请您妥善保管。

### 操作步骤

1. 下载数据Demo包。

数据Demo包下载地址如下,本例中使用环境为Windows7 64位:

- o Mac下载地址
- o Linux下载地址
- 。 Windows7 64位下载地址
- 2. 配置Demo环境。

### 完成下载后, 解压下载包, 编辑conf文件夹内的app.conf文件。

| 名称                                | 修改日期                                | 类型          | 大小        |
|-----------------------------------|-------------------------------------|-------------|-----------|
| <pre>conf workshop_demo.exe</pre> | 2019/6/17 10:07<br>2017/12/18 16:58 | 文件夹<br>应用程序 | 12,367 KB |

### app.conf文件内容示例如下。

```
endpoint = "https://workshop-bj-001.cn-beijing.ots.aliyuncs.com"
instanceName = "workshop-bj-001"
accessKeyId = "LTAIF24u7g*****"
accessKeySecret = "CcwFeF3sWTPy0wsKULMw34Px*****"
usercount = "200"
daysCount = "7"
```

### 其中,需要配置的参数如下:

- endpoint:表格存储实例的访问网络地址,建议您使用公网地址。您可以在Tablestore控制台,单击 实例名称,在**实例详情**页签的**实例访问地址**区域获取。
- instanceName: 表格存储实例的名称。您可以在Tablestore控制台的概览页面获取。
- accessKeyId和accessKeySecret:访问阿里云的密钥。
- 3. 启动Demo准备测试数据。

i. 启动Windows CMD命令行工具,进入您解压缩Demo包的路径,执行如下语句查看Demo包命令用法。

workshop demo.exe -h

该命令会列出该demo的相关命令,如下。

```
...\workshop_demo>workshop_demo.exe -h
prepare will prepare the data
raw 00005 "2017-12-19" will query user data by user id and time
new/day_active/month_active/day_pv/month_pv will query metrics data
```

- prepare : 准备测试数据, 创建数据表, 根据conf中的用户数量, 为用户生成一周的行为日志数据。
- raw : raw \${userid} \${date} \${Top条数} , 查询指定用户的日志明细。
- new/day\_active/month\_active/day\_pv/month\_pv
   : 在结果表中按照如下几种类型查询报表数
   据:
  - 新增: new
  - 日活: day\_active
  - 月活: month active
  - 日PV: day\_pv
  - 月PV: month\_pv
- ii. 执行如下命令生成准备数据。

...\workshop\_demo>workshop\_demo.exe prepare

结果如下。

```
C:\Users
                          \workshop_demoworkshop_demo.exe prepare
            OTSObjectAlreadyExist Requested table already exists.
OTSObjectAlreadyExist Requested table already exists.
Prepare the metric data
Prepare the metric data
Prepare the metric data
Prepare the metric data
Prepare the metric data
.
Prepare User data
finished one round
finished one round
finished one round
finished one round
finished one round
total insert data count is: 41757
```

在此过程中, Demo包会自动帮助您在表格存储中创建表, 结构如下:

○ 原始日志数据表: user\_trace\_log

| 列名  | 类型     | 说明                                 |
|-----|--------|------------------------------------|
| md5 | STRING | 用户uid的md5值undefined前8<br>位,表格存储主键。 |

| 列名                      | 类型     | 说明                                   |  |  |  |
|-------------------------|--------|--------------------------------------|--|--|--|
| uid                     | STRING | 用户uid,表格存储主键。                        |  |  |  |
| ts                      | BIGINT | 用户操作时间戳 <i>,</i> 表格存储主<br>键。         |  |  |  |
| ip                      | STRING | IP地址。                                |  |  |  |
| status                  | BIGINT | 服务器返回状态码。                            |  |  |  |
| bytes                   | BIGINT | 返回给客户端的字节数。                          |  |  |  |
| device                  | STRING | 终端型号。                                |  |  |  |
| system                  | STRING | 系统版本:ios xxx/android<br>xxx。         |  |  |  |
| customize_event         | STRING | 自定义事件:登录/退出/购买/注<br>册/点击/后台/切换用户/浏览。 |  |  |  |
| use_time                | BIGINT | APP单次使用时长,当事件为退<br>出、后台、切换用户时有该项。    |  |  |  |
| customize_event_content | STRING | 用户关注的内容信息。                           |  |  |  |

### ○ 分析结果表: analysis\_result

| 列名     | 类型     | 说明                                                                              |
|--------|--------|---------------------------------------------------------------------------------|
| metric | STRING | 报表的类型:'new'、<br>'day_active'、'month_active'、<br>'day_pv'、'month_pv',表格存<br>储主键。 |
| ds     | STRING | 时间yyyy-mm-dd或yyyy-mm <i>,</i><br>表格存储主键。                                        |
| num    | BIGINT | 对应的数据值。                                                                         |

### 4. 数据验证。

### ○ 用户明细查询

通过如下语句查询指定用户在某一日期指定条数的明细数据。表格数据的日期对应于您创建表格的时间。

raw \${userid} \${date} \${Top**条数**}

其中, \${userid}为用户ID, \${date}为指定日期, \${Top条数}为指定查询条数。例如, 您创建数据时间 为2019年6月15日,则可以使用 workshop\_demo.exe raw 00010 "2019-06-15" 20 查看20条用户明 细数据。

| C nloads\workshop_demo>workshop_demo.exe raw | 00010 "; | 2019-06- |
|----------------------------------------------|----------|----------|
| 5" 20                                        |          |          |
| uid Date bytes customiz                      | e_event  |          |
| device ip status system                      |          |          |
| 00010 2019-06-14 11:56:47 PM 759             | regist   |          |
| iPhone7 Plus 61.103.79.217 200 ios11         |          |          |
| 00010 2019-06-14 11:26:34 PM 252 backstage   | 369      |          |
| iPad min2 157.249.67.241 200 ios11           |          |          |
| 00010 2019-06-14 11:21:30 PM 427 browse      | travel   |          |
| iPhone6s 222.133.108.234 200 ios10           |          |          |
| 00010 2019-06-14 11:16:03 PM 764 switch      | 185      |          |
| iPhone7 Plus 61.103.79.217 200 ios11         |          |          |
| 00010 2019-06-14 11:06:03 PM 436             | click    |          |
| iPhone7 Plus 61.103.79.217 200 ios11         |          |          |
| 00010 2019-06-14 10:36:54 PM 131             | click    |          |
| iPhone7 Plus 61.103.79.217 200 ios11         |          |          |
| 00010 2019-06-14 10:22:26 PM 778 switch      | 73       |          |
| iPhone6s 222.133.108.234 200 ios10           |          |          |
| 00010 2019-06-14 10:06:29 PM 535 backstage   | 179      |          |
| iPad min2 157.249.67.241 200 ios11           |          |          |
| 00010 2019-06-14 09:56:11 PM 668             | click    |          |
| iPad min2 157.249.67.241 200 ios11           |          |          |
| 00010 2019-06-14 09:20:45 PM 354             | regist   |          |
| iPhone6s 222.133.108.234 200 ios10           | -        |          |
| 00010 2019-06-14 09:15:37 PM 989             | click    |          |
| iPad min2 157.249.67.241 200 ios11           |          |          |
| 00010 2019-06-14 08:51:17 PM 460 logout      | 462      |          |
| iPhone6s 222.133.108.234 200 ios10           |          |          |
| 00010 2019-06-14 08:26:06 PM 887 comment     | funny    |          |
| iPad min2 157.249.67.241 200 ios11           | -        |          |
| 00010 2019-06-14 08:10:34 PM 278 browse      | finance  |          |
| iPhone6s 222.133.108.234 200 ios10           |          |          |
| 00010 2019-06-14 07:56:00 PM 480             | click    |          |
| iPhone7 Plus 61.103.79.217 200 ios11         |          |          |
| 00010 2019-06-14 07:30:11 PM 68              | click    |          |
| iPhone6s 222.133.108.234 200 ios10           |          |          |
| 00010 2019-06-14 07:15:09 PM 398 browse      | news     |          |
| iPhone7 Plus 61.103.79.217 200 ios11         |          |          |
| 00010 2019-06-14 07:11:21 PM 21              | click    |          |
| iPhone6s 222.133.108.234 200 ios10           |          |          |
| 00010 2019-06-14 06:35:07 PM 207 browse      | photo    |          |
| iPhone7 Plus 61.103.79.217 200 ios11         |          |          |
| 00010 2019-06-14 06:24:43 PM 261             | reaist   |          |
| iPhone7 Plus 61.103.79.217 200 ios11         |          |          |

⑦ 说明 由于表格存储是SchemaFree结构,表的属性列不需要预先定义。Customize\_Event 中不同的事件对应了不同的内容,因此Demo中将事件、内容进行对齐显示。

报表结果查询

> 文档版本: 20211223

| C:\        | workshop_demo>worksh | op_demo.exe day_active |
|------------|----------------------|------------------------|
| metric     | ds                   | num                    |
| day_active | 2019-05-19           | 1416104                |
| day_active | 2019-05-20           | 1416540                |
| day_active | 2019-05-21           | 1422314                |
| day_active | 2019-05-22           | 1422411                |
| day_active | 2019-05-23           | 1428480                |
| day_active | 2019-05-24           | 1431989                |
| day_active | 2019-05-25           | 1436218                |
| day_active | 2019-05-26           | 1437886                |
| day_active | 2019-05-27           | 1440633                |
| day_active | 2019-05-28           | 1444736                |
| day_active | 2019-05-29           | 1450520                |
| day_active | 2019-05-30           | 1451543                |
| day_active | 2019-05-31           | 1457510                |
| day_active | 2019-06-01           | 1458998                |
| day_active | 2019-06-02           | 1466801                |
| day_active | 2019-06-03           | 1468898                |
| day_active | 2019-06-04           | 1473173                |
| day_active | 2019-06-05           | 1479770                |
| day_active | 2019-06-06           | 1483101                |
| day_active | 2019-06-07           | 1484922                |
| day_active | 2019-06-08           | 1485347                |
| day_active | 2019-06-09           | 1492034                |
| day_active | 2019-06-10           | 1499914                |
| day_active | 2019-06-11           | 1495458                |
| day_active | 2019-06-12           | 1500697                |
| day_active | 2019-06-13           | 1508061                |
| day_active | 2019-06-14           | 1509108                |
| day_active | 2019-06-15           | 1510583                |
| day_active | 2019-06-16           | 1518355                |
| day_active | 2019-06-17           | 1520938                |

您可以使用 workshop\_demo.exe day\_active 命令查看日活数据。

## 1.4. 数据建模与开发

### 1.4.1. 新建数据表

本文为您介绍如何在MaxCompute上建立数据表,用于存储原始数据及加工后的数据。

### 前提条件

- 已开通MaxCompute服务并创建DataWorks工作空间(本教程使用为简单模式工作空间),详情请参见<mark>环 境准备</mark>。
- 已具备访问Tablestore数据的权限。当MaxCompute和Tablestore的所有者是同一个账号时,您可以单击 此处一键授权。如果不是,您可以自定义授权,详情请参见OTS外部表。

### 操作步骤

- 1. 进入DataWorks数据开发界面。
  - i. 进入DataWorks工作空间列表,选择区域为华东2(上海)。
  - ii. 单击已创建好的工作空间后的进入数据开发,进入工作空间的数据开发界面。
- 2. 新建业务流程。

i. 右键单击业务流程,选择新建业务流程。

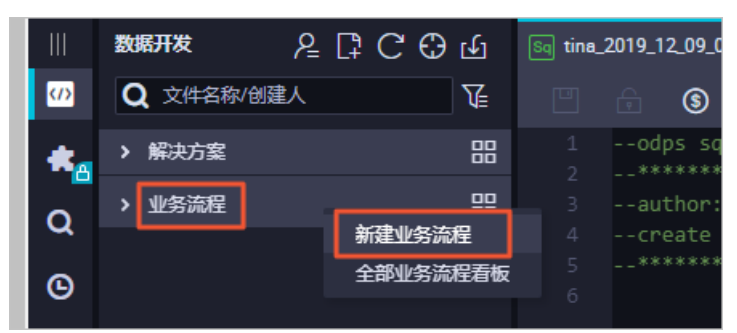

ii. 填写业务名称和描述,单击新建。本教程中,业务流程名为Workshop。

- 3. 新建数据表。
  - i. 创建外部表ots\_user\_trace\_log。

○ 注意 创建外部表时,暂时不支持在向导模式下使用DDL方式创建。您可以在向导模式下 手动添加外部表字段进行表配置,或创建一个MaxCompute的ODPS SQL节点,在ODPS SQL节 点中使用DDL语句创建外部表。以下以使用ODPS SQL节点的DDL语句创建外部表作为操作示例。

- a. 单击新建的业务流程Workshop,右键单击MaxCompute,选择新建 > ODPS SQL,输入节 点名称workshop单击提交。
- b. 双击创建的ODPS节点,进入数据开发界面后,编译如下DDL语句,用于创建名称为ots\_user\_trace\_log的外部表。

外部表ots\_user\_trace\_log的建表语句如下。

```
CREATE EXTERNAL TABLE ots user_trace_log (
   md5 string COMMENT '用户uid的md5值前8位',
   uid string COMMENT '用户uid',
   ts bigint COMMENT '用户操作时间戳',
   ip string COMMENT 'ip地址',
   status bigint COMMENT '服务器返回状态码',
   bytes bigint COMMENT '返回给客户端的字节数',
   device string COMMENT '终端型号',
   system string COMMENT '系统版本ios xxx/android xxx',
   customize event string COMMENT '自定义事件: 登录/退出/购买/注册/点击/后台/切换用
户/浏览/评论',
   use time bigint COMMENT 'APP单次使用时长,当事件为退出、后台、切换用户时有该项',
   customize event content string COMMENT '用户关注内容信息,在customize event为
浏览和评论时,包含该列'
)
STORED BY 'com.aliyun.odps.TableStoreStorageHandler'
WITH SERDEPROPERTIES (
   'tablestore.columns.mapping'=':md5,:uid,:ts, ip,status,bytes,device,system,
customize event, use time, customize event content',
   'tablestore.table.name'='user trace log'
)
LOCATION 'tablestore://workshop-bj-001.cn-beijing.ots.aliyuncs.com/';
```

- STORED BY:必选参数,值为 com.aliyun.odps.TableStoreStorageHandler ,是 MaxCompute内置处理Tablestore数据的StorageHandler,定义了MaxCompute和 Tablestore的交互。
- SERDEPROPERITES:必选参数,是提供参数选项的接口,在使用 TableStoreStorageHandler时,以下选项必须指定:
  - tablestore.columns.mapping:用于描述MaxCompute将访问的Tablestore表的列,包括 主键和属性列。
    - ? 说明
      - 以冒号(:)开头的参数值为Tablestore主键,例如示例中的 :md5 、 :uid
         和 :ts ,其它参数值均为属性列。
      - 在指定映射时,您必须提供指定Tablestore表的所有主键,只需提供需要通过 MaxCompute访问的属性列。提供的属性列必须是Tablestore表的列,否则即 使外表可以创建成功,查询时也会报错。
  - tablestore.table.name: 需要访问的Tablestore表名。如果指定的Tablestore表名错误 (不存在),则会报错,MaxCompute不会主动创建Tablestore表。
- LOCATION:用来指定Tablestore的访问地址。请您根据环境准备,将自己的表格存储实例 访问地址参数填写在此。

⑦ 说明 如果您使用公网地址LOCATION 'tablestore://workshop-bj-001.cnbeijing.ots.aliyuncs.com/'报错,显示网络不同,可尝试更换为经典网地址LOCATION 'tablestore://workshop-bj-001.cn-beijing.ots-internal.aliyuncs.com/'。

c. 单击保存图标后, 单击运行图标。

当运行日志显示运行成功后,外部表即已创建成功。

ii. 创建ods\_user\_trace\_log表。

建表方法同上,建表语句如下。ods\_user\_trace\_log为ODS层表。

```
CREATE TABLE IF NOT EXISTS ods user trace log (
   md5 STRING COMMENT '用户uid的md5值前8位',
   uid STRING COMMENT '用户uid',
   ts BIGINT COMMENT '用户操作时间戳',
   ip STRING COMMENT 'ip地址',
   status BIGINT COMMENT '服务器返回状态码',
   bytes BIGINT COMMENT '返回给客户端的字节数',
   device STRING COMMENT '终端型号',
   system STRING COMMENT '系统版本ios xxx/android xxx',
   customize event STRING COMMENT '自定义事件: 登录/退出/购买/注册/点击/后台/切换用户/浏
览/评论',
   use time BIGINT COMMENT 'APP单次使用时长,当事件为退出、后台、切换用户时有该项',
   customize event content STRING COMMENT '用户关注内容信息,在customize event为浏览和
评论时,包含该列'
)
PARTITIONED BY (
   dt STRING
);
```

iii. 创建dw\_user\_trace\_log表。

建表方法同上,建表语句如下。dw\_user\_trace\_log为DW层表。

```
CREATE TABLE IF NOT EXISTS dw_user_trace_log (

uid STRING COMMENT '用户uid',

region STRING COMMENT '地域, 根据ip得到',

device_brand string comment '设备品牌',

device STRING COMMENT '终端型号',

system_type STRING COMMENT '系统类型, Android、IOS、ipad、Windows_phone',

customize_event STRING COMMENT '自定义事件: 登录/退出/购买/注册/点击/后台/切换用户/浏

览/评论',

use_time BIGINT COMMENT 'APP单次使用时长,当事件为退出、后台、切换用户时有该项',

customize_event_content STRING COMMENT '用户关注内容信息,在customize_event为浏览和

评论时,包含该列'

)

PARTITIONED BY (

dt STRING

);
```

iv. 创建rpt\_user\_trace\_log表。

建表方法同上,建表语句如下。rpt\_user\_trace\_log为ADS层表。

```
CREATE TABLE IF NOT EXISTS rpt_user_trace_log (
  country STRING COMMENT '国家',
  province STRING COMMENT '省份',
   city STRING COMMENT '城市',
   device brand string comment '设备品牌',
   device STRING COMMENT '终端型号',
   system type STRING COMMENT '系统类型, Android、IOS、ipad、Windows phone',
   customize_event STRING COMMENT '自定义事件: 登录/退出/购买/注册/点击/后台/切换用户/浏
览/评论',
   use time BIGINT COMMENT 'APP单次使用时长,当事件为退出、后台、切换用户时有该项',
   customize event content STRING COMMENT '用户关注内容信息,在customize event为浏览和
评论时,包含该列',
   pv bigint comment '浏览量',
   uv bigint comment '独立访客'
)
PARTITIONED BY (
   dt STRING
);
```

- v. (可选)如果您使用的是标准模式,上述步骤创建的外部表仅提交到了开发环境,您需根据以下步骤,依次将所有创建的外部表提交到生产环境。
  - a. 单击MaxCompute下的表,右键选择导入表。

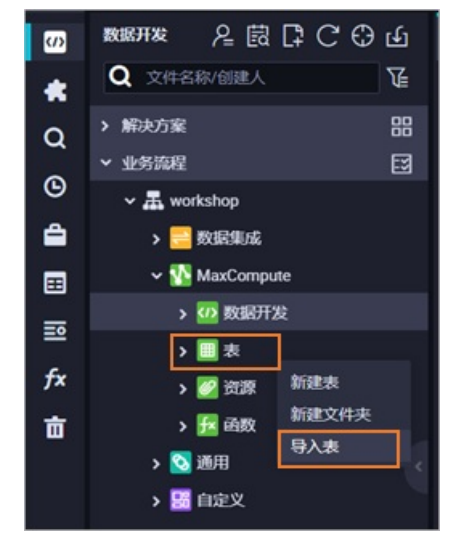

b. 在导入表弹窗中选择上述创建的开发环境外部表,单击确认。

⑦ 说明 鼠标悬浮在表名上即可在表名后看到该表是生产环境的表还是开发环境的表。 如果误选了生产环境的表,会提示您表不存在。

c. 双击导入的外部表, 单击提交到生产环境。

- 4. 验证建表结果。
  - i. 完成建表后,您可以在Workshop业务流程MaxCompute > 表下看到新建的4张表。
  - ii. 右键单击业务流程中MaxCompute下的数据开发,选择新建 > ODPS SQL。
  - iii. 在新建节点页面,输入节点名称,单击提交新建ODPS SQL节点。

iv. 在新建的ODPS SQL节点中输入如下SQL语句,单击 <>>> 图标。</>>

```
DESCRIBE ots_user_trace_log;
DESCRIBE ods_user_trace_log;
DESCRIBE dw_user_trace_log;
DESCRIBE rpt_user_trace_log;
```

### 返回表的结构信息如下:

| +<br>  Owner:<br>  TableComment:                                                                                                    |                                                                                                    | Pr                                           | oject:  <br>                                                                                                    |  |
|----------------------------------------------------------------------------------------------------|----------------------------------------------------------------------------------------------------|----------------------------------------------|----------------------------------------------------------------------------------------------------|--|
| CreateTime:<br>  LastDDLTime:<br>  LastModifiedTime:                                                                                                    | :                                                                                                    | 2020-06-16 1<br>2020-06-16 1<br>2020-06-16 1 | 8:56:46  <br>8:56:46  <br>8:56:46                                                                                                    |  |
| InternalTable: Y                                                                                                    | ES   1                                                                                                 | Size: 0                                      | Ì                                                                                                    |  |
| Native Columns:                                                                                                    |                                                                                                    |                                              | i                                                                                                    |  |
| Field                                                                                                    | Туре                                                                                                   | Label                                        | Comment                                                                                                    |  |
| <pre>     country     province     city     device_brand     device     system_type     customize_event     use_time     customize_event_4     pv     uv +</pre> | string<br>  string<br>  string<br>  string<br>  string<br>  string<br>  bigint<br>  bigint<br>  bigint | <br>   <br>   <br>   <br>   <br>string  <br> | 国家             省份             城市             设备品牌             终端型号             系统类型, Android、IOS、ipad、Windows_phone             自定义事件:登录/退出/购买/注册/点击/后台/切换用户/浏览             APP单次使用时长,当事件为退出、后台、切换用户时有该项             川用户关注内容信息,在customize_event为浏览和评论时包含该列             测览量             抽立访客 |  |
| Partition Columns                                                                                                    | s:<br>                                                                                                 |                                              |                                                                                                    |  |
| dt<br>+                                                                                                    | string                                                                                                 |                                              | l                                                                                                    |  |
| OK<br>2020-06-16 19:56:10<br>2020-06-16 19:56:10<br>2020-06-16 19:56:10                                                                                          | 0 INFO ===<br>0 INFO Exi<br>0 INFO                                                                     | t code of th<br>Invocation                   | e Shell command 0<br>of Shell command completed                                                                                                    |  |

### 1.4.2. 设计工作流

通过设计工作流,您可以明确在整体数据开发过程中各任务节点的排布。对于本教程中这种较为简单的单数 据流场景,您可以选择每个数据表(数仓层次)对应一个工作流。

### 操作步骤

- 1. 进入DataWorks数据开发界面。
  - i. 进入DataWorks工作空间列表,选择区域为华东2(上海)。
  - ii. 单击已创建好的工作空间后的进入数据开发,进入工作空间的数据开发界面。
- 2. 在您创建的业务流程上双击, 打开画布面板。
- 3. 向画布中拖入1个虚拟节点,命名为start。

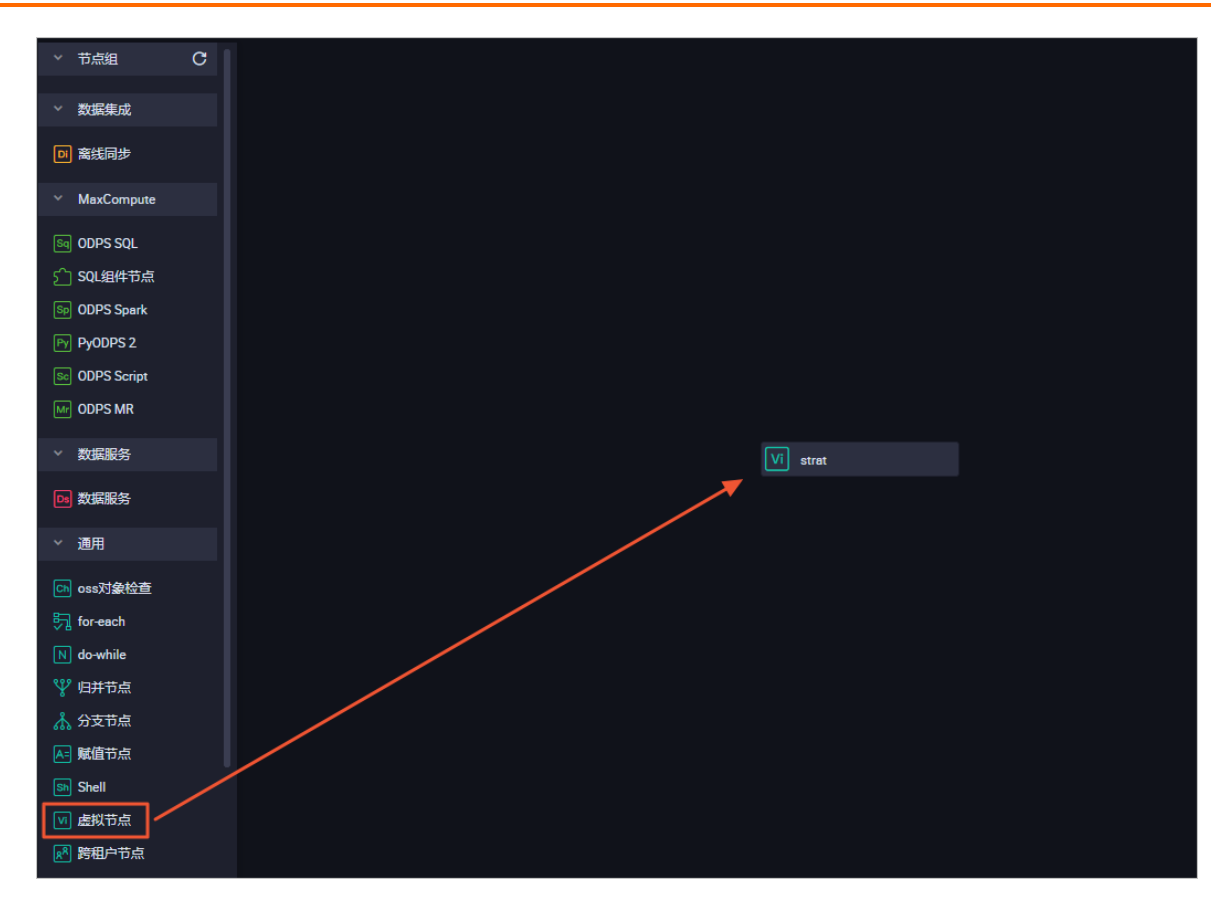

4. 向画布中拖入3个ODPS SQL节点, 依次命名为ods\_user\_trace\_log、dw\_user\_trace\_log、 rpt\_user\_trace\_log。通过连接不同节点, 配置依赖关系如下。

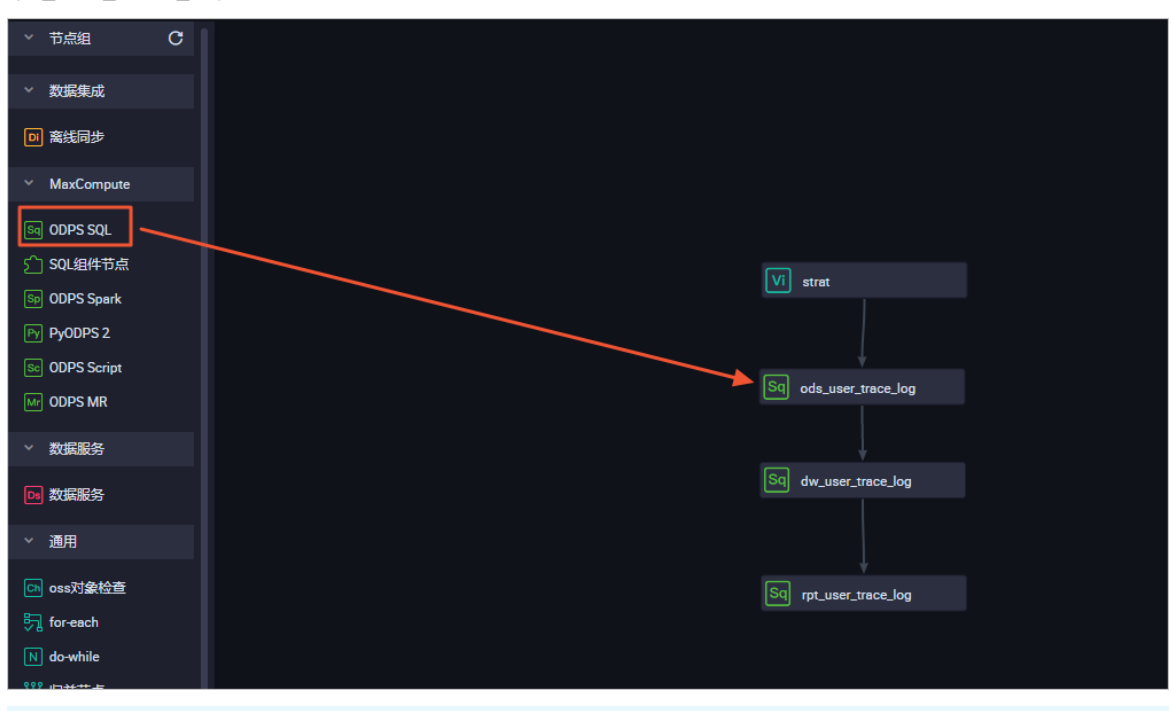

② 说明 ods\_user\_trace\_log、dw\_user\_trace\_log、rpt\_user\_trace\_log分别代表数据仓库的 ODS、CDM和ADS层,详情请参见数仓分层。

### 1.4.3. 节点配置

完成工作流设计后,您需要对每个数据开发节点进行配置,填写SQL语句。

前提条件

本次数据开发过程中需要使用UDF自定义函数,您首先需要完成自定义函数的注册,详细请参见注册自定义 函数。

注册自定义函数

- 1. 添加资源
  - i. 下载用于IP地转换的自定义函数Java包getaddr.jar以及地址库ip.dat。
  - ii. 右键单击WorkShop业务流程下的MaxCompute,选择新建>资源。需要分别新建File和JAR类型 的资源。

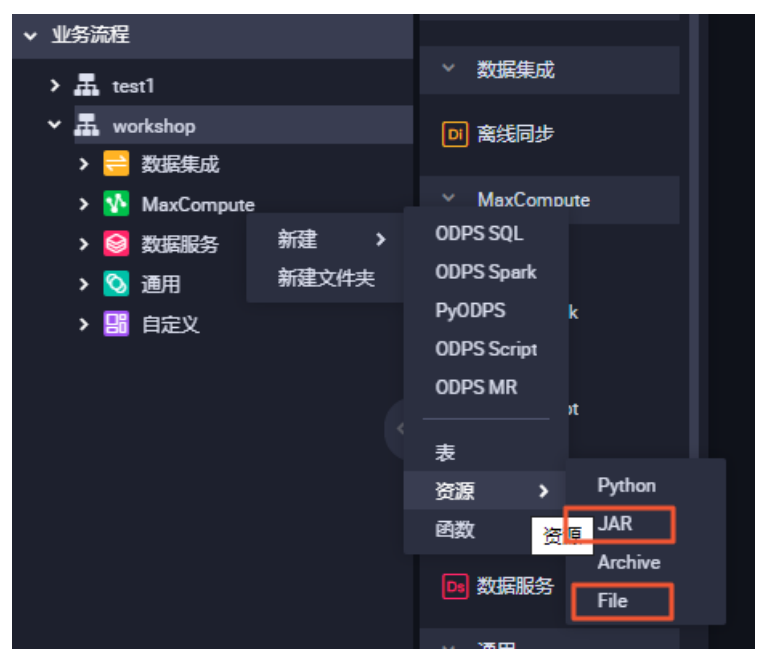

- File类型上传地址库ip.dat。
  - a. 输入资源名称,选中大文件(内容超过500KB)及上传为ODPS资源,然后单击点击上 传。

| 新建资源   |                                         |       | × |
|--------|-----------------------------------------|-------|---|
|        |                                         |       |   |
| *资源名称: |                                         |       |   |
| 目标文件夹: | 业务流程/test/MaxCompute/testworkshop777/资源 |       |   |
| 资源类型:  | File                                    |       |   |
|        | ✓ 大文件 (内容超过500KB)                       |       |   |
|        | ✓ 上传为ODPS资源本次上传,资源会同步上传至ODPS中           |       |   |
| 上传文件:  | 点击上传                                    |       |   |
|        |                                         |       |   |
|        |                                         |       |   |
|        |                                         | 确定 取消 | í |

b. 单击提交。

| ſ | لم  |   |         |                                  |
|---|-----|---|---------|----------------------------------|
| _ |     |   |         |                                  |
|   | 上传资 | 獂 |         |                                  |
|   |     |   | 已保存文件:  | ip.dat                           |
|   |     |   | 资源唯一标识: | OSS-KEY-yruhgfj9qtmk81ax2fhoc4ua |
|   |     |   |         | ☑ 上传为ODPS资源本次上传,资源会同步上传至ODPS中    |
|   |     |   | 重新上传:   | 点击上传                             |
|   |     |   |         |                                  |
|   |     |   |         |                                  |

- JAR类型对应Java包getaddr.jar。
  - a. 您需要勾选上传为ODPS资源,然后单击点击上传。

| 新建资源   |                                         |    | ×  |
|--------|-----------------------------------------|----|----|
| *资源名称: | 资源类型为JAR时文件名需要加后缀名.jar                  |    |    |
| 目标文件夹: | 业务流程/test/MaxCompute/testworkshop777/资源 |    |    |
| 资源类型:  | JAR                                     |    |    |
| 上传文件:  | ✓ 上传为ODPS资源 本次上传,资源会同步上传至ODPS中<br>点击上传  |    |    |
|        |                                         | 确定 | 取消 |

b. 上传完成后, 单击提交。

⑦ 说明 提交时,请忽略血缘不一致信息。

- 2. 注册函数
  - i. 在业务流程下右键单击MaxCompute,选择新建 > 函数,将函数命名为getregion。
  - ii. 在注册函数页面,依次填写类名为odps.test.GetAddr,资源列表为getaddr.jar,ip.dat,命令格式为getregion(ip string),保存后单击 提交函数注册。

|       | и<br>,               |
|-------|----------------------|
| 提交    |                      |
| 函数类型: | 其他函数                 |
| 函数名:  | getregion            |
| 责任人:  | dtplus_docs V        |
| 类名:   | odps.test.GetAddr    |
| 资源列表: | getaddr.jar,ip.dat   |
| 描述:   |                      |
| 命令格式: | getregion(ip string) |
| 参数说明: |                      |
| 返回值:  |                      |
| 实例:   |                      |

### 配置节点

- 1. 配置虚拟节点start。
  - i. 双击start节点,进入节点配置页面。

ii. 单击右侧的调度配置,在调度依赖区域下单击使用工作空间根节点完成配置。

| X 调度配置                        |                 |                        |                    |          |             |        |    |
|-------------------------------|-----------------|------------------------|--------------------|----------|-------------|--------|----|
| 依赖上一周期:                       |                 |                        |                    |          |             |        |    |
| 调度依赖 ⑦<br>自动解析: • 是 〇         | 否解析输            | 入輸出                    |                    |          |             |        |    |
| 依赖的上游节点: 请输入父节                | 点输出名称或输出        | 表名                     | → + 使              | 用工作空间根节点 |             |        |    |
| 父节点输出名称                       | 父节点输出名称 父节点输出表名 |                        |                    | 父节点ID    | 责任人         | 来源     | 操作 |
| my_project_simple_root        |                 | my_project_simple_root |                    |          | dtplus_docs | 手动添加   | 删除 |
| 本节点的输出: 请输入节点                 | 輸出名称            |                        |                    |          |             |        |    |
| 輸出名称                          |                 | 輸出表名                   | 下游节点名称             | 下游节点ID   | 责任人         | 来源     | 操作 |
| my_project_simple.500642587_c | ut              | - Ø                    | ods_user_trace_log |          | tina        | 系统默认添加 |    |
| my_project_simple.start @     |                 | - Ø                    |                    |          |             | 手动添加   |    |
|                               |                 |                        |                    |          |             |        |    |

- iii. 在时间属性区域选择重跑属性为运行成功或失败后皆可重跑。
- iv. 单击 所 按钮,完成节点提交。
- 2. 配置ODPS SQL节点ods\_user\_trace\_log
  - i. 双击ods\_user\_trace\_log节点,进入节点配置界面,编写处理逻辑。SQL代码如下。

```
insert overwrite table ods_user_trace_log partition (dt=${bdp.system.bizdate})
select
md5,
uid ,
ts,
ip,
status,
bytes,
device,
system,
customize_event,
use_time,
customize_event_content
from ots_user_trace_log
where to_char(FROM_UNIXTIME(ts),'yyyymmdd')=${bdp.system.bizdate};
```

```
⑦ 说明 关于 ${bdp.system.bizdate}释义请参见配置调度参数。
```

ii. 完成代码编写后,单击右侧的调度配置,选择自动解析为否。

| × 调度配置                  |                                        |        |       |        |        |        |      |        |    | ų  |
|-------------------------|----------------------------------------|--------|-------|--------|--------|--------|------|--------|----|----|
| 習停调度:                   |                                        |        |       |        |        |        |      |        | 臣曹 |    |
| 调度周期:                   | B                                      |        |       |        |        |        |      |        |    |    |
| 定时调度:                   |                                        |        |       |        |        |        |      |        |    | 血缘 |
| 具体时间:                   | 00:00<br>注:默认调度时间,从0点到(                |        |       |        |        |        |      |        |    | 关系 |
| cron表达式:                | 00 00 00 **?                           |        |       |        |        |        |      |        |    | 版本 |
| 依赖上—周期:                 |                                        |        |       |        |        |        |      |        |    |    |
|                         |                                        |        |       |        |        |        |      |        |    | 结构 |
| 调度依赖 ⑦                  |                                        |        |       |        |        |        |      |        |    |    |
| 自动解析:                   | ○ 是 ⓒ 否 19315篇                         |        |       |        |        |        |      |        |    |    |
| 依赖的上游节点:                | 清输入父节点输出名称或输出                          | 出表名    |       | → + 使  | 用工作空间槽 | 苛点     |      |        |    |    |
| 自动推荐                    |                                        |        |       |        |        |        |      |        |    |    |
| 父节点输出名称                 |                                        | 父节点输出表 | 名     | 节点名    | 父节点ID  |        | 责任人  | 来源     | 操作 |    |
| my_project_simple.start | st_simple.start - sta                  |        | start |        |        | tina   | 手动添加 |        |    |    |
| 本节点的输出:                 | 请输入节点输出名称                              |        |       |        |        |        |      |        |    |    |
| 輸出名称                    |                                        |        | 輸出表名  | 下游节点名称 |        | 下游节点ID | 责任人  | 来遊     | 操作 |    |
| my_project_simple.5006  | my_project_simple.500643288_out        |        |       |        |        |        |      | 系统默认添加 |    |    |
| my_project_simple.ods_  | my_project_simple.ods_user_trace_log @ |        |       |        |        |        | tina | 手动添加   |    |    |
|                         |                                        |        |       |        |        |        |      |        |    |    |
| 节点上下文 🕜 ——              |                                        |        |       |        |        |        |      |        |    |    |
| 本节点输入参数 添加              |                                        |        |       |        |        |        |      |        |    |    |

iii. 手动删除错误的依赖关系。

| 调度依赖 ⑦ ———              |                 |         |         |       |      |      |    |  |
|-------------------------|-----------------|---------|---------|-------|------|------|----|--|
| 自动解析:                   | ○是  ● 否  解析输入输出 |         |         |       |      |      |    |  |
| 依赖的上游节点:                | 请输入父节点输出名称或输出表名 |         | + 使用工作空 | 间根节点  |      |      |    |  |
|                         |                 |         |         |       |      |      |    |  |
| 父节点输出名称                 |                 | 父节点输出表名 | 节点名     | 父节点ID | 责任人  | 来源   | 操作 |  |
| my_project_simple.50064 | 13286_out       |         | start   |       | tina | 手动添加 | 删除 |  |

iv. 按照业务流程顺序搜索正确的上游节点,例如此处为start,并单击添加。

| 调度依赖 ⑦                  |         |       |          |      |      |    |  |  |  |  |  |
|-------------------------|---------|-------|----------|------|------|----|--|--|--|--|--|
| 自动解析: 〇 是 ) 西 詞所給入約出    |         |       |          |      |      |    |  |  |  |  |  |
| 依赖的上游节点: 0 请输入父节点输出名称或输 | 出表名     | - + 便 | 用工作空间根节点 |      |      |    |  |  |  |  |  |
| 自动推荐                    |         |       |          |      |      |    |  |  |  |  |  |
| 父节点输出名称                 | 父节点输出表名 | 节点名   | 父节点ID    | 责任人  | 来源   | 操作 |  |  |  |  |  |
| my_project_simple.start |         | start |          | tina | 手动添加 |    |  |  |  |  |  |
| 本节点的编出: 请输入节点输出名称       |         |       |          |      |      |    |  |  |  |  |  |

v. 在时间属性区域选择重跑属性为运行成功或失败后皆可重跑。

### vi. 完成后,单击**提交**。

| 🗊 ip.dat       | Sig ods_user_trace_log × ■表 Vi start 🕹 Workshop                                                   |
|----------------|---------------------------------------------------------------------------------------------------|
|                |                                                                                                   |
| 1<br>2<br>3    | odps.^sa]<br>** 提交                                                                                |
| 4<br>5         | create time:2019-06-17 10:04:41<br>***********************************                            |
| 6<br>7         | <pre>insert overwrite table ods_user_trace_log partition (dt=\${bdp.system.bizdate}) select</pre> |
| 8<br>9<br>10   | md5,<br>uid ,<br>ts                                                                               |
| 10<br>11<br>12 | ip,<br>status,                                                                                    |
| 13<br>14       | bytes,<br>device,                                                                                 |
| 15<br>16       | system,<br>customize_event,                                                                       |
| 17<br>18<br>19 | use_time,<br>customize_event_content<br>from ots user trace log                                   |
| 20             | <pre>where to_char(FROM_UNIXTIME(ts),'yyyymmdd')=\${bdp.system.bizdate};</pre>                    |

#### 3. 配置ODPS SQL节点dw\_user\_trace\_log

您可以使用与ods\_user\_trace\_log节点一样的方法配置dw\_user\_trace\_log节点, SQL代码如下。

```
INSERT OVERWRITE TABLE dw_user_trace_log PARTITION (dt=${bdp.system.bizdate})
SELECT uid, getregion(ip) AS region
   , CASE
       WHEN TOLOWER(device) RLIKE 'xiaomi' THEN 'xiaomi'
       WHEN TOLOWER(device) RLIKE 'meizu' THEN 'meizu'
       WHEN TOLOWER(device) RLIKE 'huawei' THEN 'huawei'
       WHEN TOLOWER(device) RLIKE 'iphone' THEN 'iphone'
       WHEN TOLOWER (device) RLIKE 'vivo' THEN 'vivo'
       WHEN TOLOWER(device) RLIKE 'honor' THEN 'honor'
       WHEN TOLOWER(device) RLIKE 'samsung' THEN 'samsung'
       WHEN TOLOWER (device) RLIKE 'leeco' THEN 'leeco'
       WHEN TOLOWER (device) RLIKE 'ipad' THEN 'ipad'
       ELSE 'unknown'
   END AS device brand, device
    . CASE
       WHEN TOLOWER(system) RLIKE 'android' THEN 'android'
       WHEN TOLOWER(system) RLIKE 'ios' THEN 'ios'
       ELSE 'unknown'
   END AS system_type, customize_event, use_time, customize_event_content
FROM ods_user_trace_log
WHERE dt = ${bdp.system.bizdate};
```

#### 4. 配置ODPS SQL节点rpt\_user\_trace\_log

您可以使用与ods\_user\_trace\_log节点一样的方法配置rpt\_user\_trace\_log节点, SQL代码如下。

| INSERT OVERWRITE TABLE rpt_user_trace_log PARTITION (dt=\${bdp.system.bizdate}) |
|---------------------------------------------------------------------------------|
| <pre>SELECT split_part(split_part(region, ',', 1),'[',2) AS country</pre>       |
| , trim(split_part(region, ',', 2)) AS province                                  |
| , trim(split_part(region, ',', 3)) AS city                                      |
| , MAX(device_brand), MAX(device)                                                |
| , MAX(system_type), MAX(customize_event)                                        |
| , FLOOR(AVG(use_time / 60))                                                     |
| , MAX(customize_event_content), COUNT(uid) AS pv                                |
| , COUNT(DISTINCT uid) AS uv                                                     |
| FROM dw_user_trace_log                                                          |
| WHERE dt = \${bdp.system.bizdate}                                               |
| GROUP BY uid,                                                                   |
| region;                                                                         |

#### 5. 验证配置结果。

双击业务流Workshop,打开画布面板。单击 💽 按钮。运行成功如下图所示。

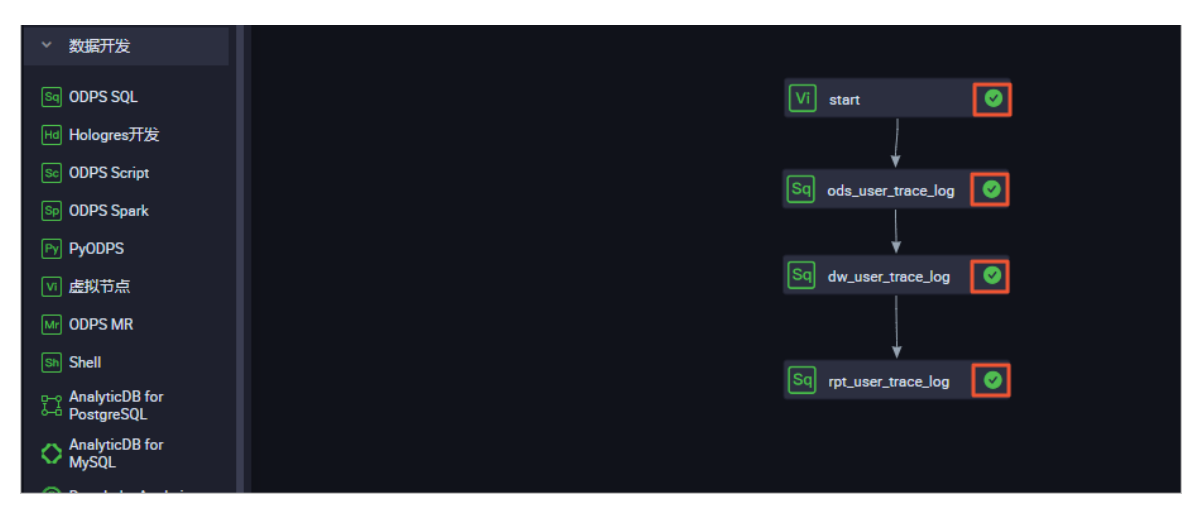

如果运行状态异常,请右键单击出错节点,单击查看运行日志进行排查。

| Vi | start           | 0        |     |
|----|-----------------|----------|-----|
|    | Ļ               |          |     |
| Sq | ods_user_trace  | _log 🛛 📀 |     |
|    |                 |          |     |
| Sq | dw_user_trace_  | <br>打开节点 |     |
|    | Ţ               | 查看节点血    | 缘关系 |
| Sq | rpt_user_trace_ | 运行节点     |     |
|    |                 | 运行节点及    | 下游  |
|    |                 | 运行到该节    | 点   |
|    |                 | 查看日志     |     |
|    |                 |          |     |

### 1.4.4. 任务提交与测试

您完成节点配置后,需要将任务提交到运维中心进行测试。

### 操作步骤

- 1. (可选)提交业务流程。如果您的节点在配置完成后已经提交完毕且无更新,请跳过本步骤。 i. 双击业务流程名称Workshop, 单击回图标。
  - ii. 勾选所有可提交节点及忽略输入输出不一致的告警, 单击提交。

| 提交   |        |                                     | ×  |
|------|--------|-------------------------------------|----|
|      |        |                                     |    |
| 请选择  | 节点     | 节点名称                                |    |
|      |        | start                               |    |
|      |        | ods_user_trace_log                  |    |
|      |        | rpt_user_trace_log                  |    |
| f    | 备注     |                                     |    |
|      |        |                                     |    |
|      | 🔽 忽略   | 输入输出不一致的告答                          |    |
|      |        |                                     |    |
|      |        |                                     | 取消 |
| ? 说明 | 标准空间模式 | 式下,提交通过后,需要单击 <b>发布</b> 将任务发布至生产环境。 |    |

2. 单击右上角的运维中心。

|     |                         |           |     |            | θ            | 跨项目克隆 | ∂ 运维中心 |
|-----|-------------------------|-----------|-----|------------|--------------|-------|--------|
| log | 🛛 🔄 dw_user_trace_log 🌒 | FI ip.dat | ■ 表 | Vi start x | x 🚑 Workshop |       |        |
|     |                         |           |     |            |              |       |        |
| ×   | 调度配置                    |           |     |            |              |       |        |
|     |                         |           |     |            |              |       |        |

- 3. 在左侧导航栏,单击周期任务运维 > 周期任务,双击节点列表中的虚拟节点start。
- 4. 在右侧流程图上,右键单击虚拟节点start,选择补数据>当前节点及下游节点。

| start                    |         |   |                              |                                |
|--------------------------|---------|---|------------------------------|--------------------------------|
|                          | 展开父节点   | > |                              |                                |
| - H                      | 展开子节点   | > | _                            |                                |
| +                        | 节点详情    |   | +                            | +                              |
| ods_user_tra<br>ODPS_SQL | 查看代码    |   | (_user_trace_log<br>ODPS_SQL | rpt_user_trace_log<br>ODPS_SQL |
|                          | 编辑节点    |   |                              |                                |
|                          | 查看实例    |   |                              |                                |
|                          | 查看血缘    |   |                              |                                |
|                          | 测试      |   |                              |                                |
|                          | 补数据     | > | 当前节点                         |                                |
|                          | 暂停 (冻结) |   | 当前节点及下游节点                    |                                |
|                          | 恢复 (解冻) |   | 海量节点模式                       |                                |

5. 在**补数据**页面,选中所有需要补数据的节点,选择业务日期为过去一周,单击**确定**。

| 补数据             |                   |            | ×        |
|-----------------|-------------------|------------|----------|
|                 |                   |            |          |
| * 补数据名称:        | P_start_20190619_ | 155104     |          |
| *选择业务日期:        | 2019-06-11        | 2019-06-17 |          |
| * 是否并行:         | 不并行               | ~          |          |
| *选择需要补数据的节点:    |                   |            |          |
| ✔ 任务名称          | 安名称进行搜索           | Q          | 任务类型     |
| bigdata_DOC(1   | 485)              |            |          |
| 🗸 start         |                   |            | 虚节点      |
| ods_user_trace  | e_log             |            | ODPS_SQL |
| dw_user_trace   | _log              |            | ODPS_SQL |
| rpt_user_trace_ | log               |            | ODPS_SQL |
|                 |                   |            |          |
|                 |                   |            | 确定取消     |
|                 |                   |            |          |

② 说明 关于补数据实例的详情请参见执行补数据并管理补数据实例。

6. 在左侧导航栏,单击**补数据实例**,查看补数据实例的运行情况,并通过单击刷新查看实时状态。

| 搜索: | 700003169435 Q 补数编      | 各称: 请选择补数据名 | (称 ∨ 节点共型: 清洗 | 海市点类型 > 运行 | 日期: 2020-03-17      | 我的节点     我的节点     |                     |                     |        | 〇副新「展开搜索          |
|-----|-------------------------|-------------|---------------|------------|---------------------|-------------------|---------------------|---------------------|--------|-------------------|
|     | 实例名称                    | 状态          | 任务类型          | 责任人        | 定时时间                | 业务日期              | 开始时间                | 结束时间                | REGION | 操作                |
|     | P_start_20200317_135530 | ◎ 运行中       |               |            |                     |                   |                     |                     |        | 批量终止              |
| -   | 2020-03-16 00:00:00     | ④运行中        |               |            |                     | 2020-03-16 00:00: |                     |                     |        |                   |
|     | start                   | ◎ 运行成功      | 虚节点           | tina       | 2020-03-17 00:11:00 | 2020-03-16 00:00: | 2020-03-17 13:58:07 | 2020-03-17 13:58:07 |        | DAG图 终止运行 重第 更多 🔻 |
|     |                         |             |               |            |                     |                   |                     |                     |        |                   |
|     |                         |             |               |            |                     |                   |                     |                     |        |                   |
|     |                         |             |               |            |                     |                   |                     |                     |        |                   |
|     |                         |             |               |            |                     |                   |                     |                     |        |                   |
|     |                         |             |               |            |                     |                   |                     |                     |        |                   |
|     |                         |             |               |            |                     |                   |                     |                     |        |                   |
|     |                         |             |               |            |                     |                   |                     |                     |        |                   |

| <ul> <li>展开父节点 &gt;</li> <li>展开子节点 &gt;</li> <li>産者运行日志</li> <li>査者代码</li> <li>塗着市場</li> <li>塗着血缘</li> <li>终止运行</li> <li>重跑</li> <li>重跑下游</li> <li>置成功</li> </ul>                                                                                                    | 生产环境    | 意,请谨慎操作       |
|----------------------------------------------------------------------------------------------------|---------|---------------|
| <ul> <li>展开父节点 &gt;</li> <li>展开子节点 &gt;</li> <li>産者运行日志</li> <li>査者代码</li> <li>塗着市点</li> <li>査者血缘</li> <li>终止运行</li> <li>重跑</li> <li>重跑</li> <li>重跑下游</li> <li>置成功</li> </ul>                                                                                                    |         |               |
| <ul> <li>展开父节点 &gt;</li> <li>展开子节点 &gt;</li> <li>査看运行日志</li> <li>查看代码</li> <li>編辑节点</li> <li>查看血缘</li> <li>终止运行</li> <li>重跑</li> <li>重跑下游</li> <li>置成功</li> </ul>                                                                                                    |         |               |
| <ul> <li>展开父节点 &gt;</li> <li>展开子节点 &gt;</li> <li>査看运行日志</li> <li>查看代码</li> <li>4編辑节点</li> <li>查看血缘</li> <li>终止运行</li> <li>重跑</li> <li>重跑下游</li> <li>置成功</li> </ul>                                                                                                    |         |               |
| <ul> <li>展开父节点 &gt;</li> <li>展开子节点 &gt;</li> <li>査看运行日志</li> <li>查看代码</li> <li>第辑节点</li> <li>查看血缘</li> <li>终止运行</li> <li>重跑</li> <li>重跑下游</li> <li>置成功</li> </ul>                                                                                                    |         |               |
| <ul> <li>○ Cdt</li> <li>○ Cdt</li> <li>○ Cdt</li> <li>○ Cdt</li> <li>○ Gdt</li> <li>○ Gdt</li>     &lt;</ul> |         |               |
| <ul> <li>✓ 展开子节点 &gt;</li> <li>查看运行日志</li> <li>查看代码</li> <li>④ od: 编辑节点</li> <li>查看血缘</li> <li>终止运行</li> <li>重跑</li> <li>重跑下游</li> <li>置成功</li> </ul>                                                                                                    |         | 展开父节点         |
| <ul> <li>○ od:</li> <li>第辑节点</li> <li>查看血缘</li> <li>终止运行</li> <li>重跑</li> <li>重跑下游</li> <li>置成功</li> </ul>                                                                                                    | $\odot$ | 展开子节点         |
| <ul> <li>查看代码</li> <li>编辑节点</li> <li>查看血缘</li> <li>终止运行</li> <li>重跑</li> <li>重跑下游</li> <li>置成功</li> </ul>                                                                                                    |         | 查看运行日志        |
| <ul> <li>◇ od:          ·          ·          ·</li></ul>                                                                                                    |         | 查看代码          |
| 终止运行<br>重跑<br>重跑下游<br>置成功                                                                                                    | (⊘ od:  |               |
| 重跑<br>重跑下游<br>置成功                                                                                                    |         |               |
| 重跑下游<br>置成功                                                                                                    |         | 重跑            |
| <b>置成切</b>                                                                                                    |         | 重跑下游          |
| 新信 (冻结)                                                                                                    |         | 重成功<br>新停(冻结) |

如果运行状态异常,右键单击出错节点,选择查看运行日志进行排查。

- 7. 补数据实例运行完成后,验证结果。
  - i. 在左侧导航栏,单击业务流程Workshop > MaxCompute,右键单击数据开发,选择新建 > ODPS SQL,新建名为query的SQL节点。

ii. 输入如下SQL语句,查询2019年6月11日到2019年6月17日之间表rpt\_user\_trace\_log中的数据,确 认数据是否成功写入rpt\_user\_trace\_log表。

select \* from rpt\_user\_trace\_log where dt BETWEEN '20190611' and '20190617' limit 1
000;

#### ⅲ. 单击 ⊙ 图标。

#### 查询结果如下。

| Sa que                     | ny x                                             | Sq ods_u                                              | ser_trac                           | e_log                                    | Sq rpt  | _user_trace_log  | Sq dw_user_tra | ce_log (                   | 🕒 📄 ip.dat  |                                 | 表   | Vi start        |     | 🛃 Work   | sho | р                 |      | <    |
|----------------------------|--------------------------------------------------|-------------------------------------------------------|------------------------------------|------------------------------------------|---------|------------------|----------------|----------------------------|-------------|---------------------------------|-----|-----------------|-----|----------|-----|-------------------|------|------|
|                            | e fi                                             | لغ ا                                                  |                                    | \$                                       | $\odot$ |                  |                |                            |             |                                 |     |                 |     |          |     |                   |      |      |
| 1<br>2<br>3<br>4<br>5<br>6 | odps s<br>******<br>create<br>******<br>select * | sql<br>*********<br>* time:2<br>*********<br>* from r | 2019-0<br>******<br>* <b>pt_us</b> | *******<br>6-19 1(<br>*******<br>er_trac | 5:03:44 | 3<br>where dt BE | TWEEN '201906  | ******<br>******<br>11' ar |             | 7' limit 10                     | 00; |                 |     |          |     | 24                |      |      |
|                            |                                                  |                                                       |                                    |                                          |         |                  |                |                            |             |                                 |     |                 |     |          |     |                   |      |      |
|                            |                                                  |                                                       |                                    |                                          |         |                  |                |                            |             |                                 |     |                 |     |          |     |                   |      |      |
|                            |                                                  |                                                       |                                    |                                          |         |                  |                |                            |             |                                 |     |                 |     |          |     |                   |      | 52   |
|                            |                                                  |                                                       |                                    |                                          |         |                  |                |                            |             |                                 |     |                 |     |          |     |                   |      |      |
| 运                          | 行日志                                              | 结果                                                    | ¥[1]                               | ×                                        |         |                  |                |                            |             |                                 |     |                 |     |          |     |                   |      | \$ E |
|                            | Α                                                |                                                       |                                    |                                          |         |                  |                |                            |             |                                 |     |                 |     |          |     |                   |      |      |
| 1                          | country                                          | ∼ pr                                                  | ovince                             |                                          | ✓ city  | ~                | device_brand   | <ul> <li>devic</li> </ul>  | e 💉         | <ul> <li>system_type</li> </ul> | ~   | customize_event | ¥ U | ise_time | <   | customize_event_c | × ∙p | v    |
| 2                          | 中国                                               | Щ                                                     | 东                                  |                                          | 菏泽      |                  | meizu          | MEIZ                       | U PRO7      | android                         |     | switch          | 7   |          |     | news              | 2    |      |
| 3                          | 挪威                                               | 挪                                                     | 喴                                  |                                          |         |                  | iphone         | iPhor                      | 1e6         | ios                             |     | switch          | 6   |          |     | travel            | 3    | 0    |
|                            | 輯国                                               | 朝                                                     | E                                  |                                          |         |                  | ipad           | iPad4                      |             | ios                             |     | switch          | 5   |          |     | travel            | 3    | 0    |
|                            | 中国                                               | ш                                                     | 床                                  |                                          | 菏泽      |                  | iphone         | iPhor                      | ne7 Plus    | ios                             |     | switch          | 5   |          |     | travel            | 1    |      |
| 6                          | 挪威                                               | 挪                                                     | 威                                  |                                          |         |                  | xiaomi         | XIAO                       | MI Note3    | android                         |     | switch          | 4   |          |     | travel            | 3    |      |
| 7                          | 韩国                                               | 朝                                                     | E                                  |                                          |         |                  | iphone         | iPhor                      | 1e6         | ios                             |     | switch          | 5   |          |     | travel            | 3    |      |
| 8                          | 中国                                               | Щ                                                     | 东                                  |                                          | 菏泽      |                  | iphone         | iPhor                      | ne7         | ios                             |     | switch          | 4   |          |     | travel            | 3    |      |
|                            | 挪威                                               | 挪                                                     | 威                                  |                                          |         |                  | huawei         | HUAV                       | VEI Mate 10 | android                         |     | switch          | 8   |          |     | travel            | 2    |      |

### 1.5. 数据可视化展现

数据表rpt\_user\_trace\_log加工完成后,您可以通过Quick Bl创建网站用户分析画像的仪表板,实现该数据表 的可视化。

### 前提条件

在开始前,请确认您已经完成了环境准备、数据准备、数据建模与开发等全部步骤。

### 背景信息

rpt\_user\_trace\_log表包含了country、province、city、device\_brand、use\_time、pv等字段信息。您可以 通过仪表板展示用户的核心指标、周期变化、用户地区分布和记录。

### 操作步骤

- 1. 使用阿里云账号登录Quick BI控制台。
- 2. 在Quick BI页面,单击默认空间。

| 😍 Quick Bl 💙 专业版 😡                        | 我的看板               | 工作台                                                                                                    |
|-------------------------------------------|--------------------|----------------------------------------------------------------------------------------------------|
| ● 组织管理员                                   | 从模板开始创建仪表板         |                                                                                                    |
| 创建数据集: 11 创建仪表板: 7                        | +                  | Bit State         Bit           * 200         Control on the state           * Bit State         Control on the state           * Bit State         Control on the state           * Bit State         Control on the state           * Bit State         Control on the state           * State         Control on the state           * State         Control on the state           * State         Control on the state           * State         Control on the state |
| <b>我的工作空间</b>                             | ☆□増板               | Ouick Bl                                                                                                    |
| 默 默认空间                                    | 从模板开始创建仪表板         | 可查看所有                                                                                                    |
| 所有者: www.goodengeed.al & 1                | <b>最近编辑</b> 我创建的 我 | ケ藏的                                                                                                    |
| ↑ 个人空间 🛛 🛇                                |                    |                                                                                                    |
| 所有者: •••••••••••••••••••••••••••••••••••• | 名称 类型 创建者          |                                                                                                    |

- 3. 在默认空间中,新建MaxCompute数据源。
  - i. 在默认空间左侧导航栏,单击数据源。
  - ii. 在数据源页面,单击新建数据源。
  - iii. 在添加数据源界面的云数据库页签,单击MaxCompute。

iv. 在**添加MaxCompute数据源**对话框,配置数据源连接参数。

| 添加MaxCompute数据源                                                                                                | 查看操作指南> X                                                                                    |
|----------------------------------------------------------------------------------------------------|----------------------------------------------------------------------------------------------|
| *显示名称:数据源配置列表显示名称                                                                                              |                                                                                              |
| * 数据库地址: http://service.odps.aliyun.com/ap                                                                     | pi                                                                                           |
| *项目名称: 请输入项目名称                                                                                                 |                                                                                              |
| * AccessKey ID: 购买此实例的accessId                                                                                 |                                                                                              |
| * AccessKey Secret: 购买此实例的accessKey                                                                            |                                                                                              |
| <ul> <li>① 温馨提示: 请添加如下白名单列表:</li> <li>10.152.69.0/24,10.152.163.0/24,139.224.4.0/24</li> <li>关闭 连接测</li> </ul> | 赋确定                                                                                          |
| 参数名                                                                                                    | 参数说明                                                                                         |
| 显示名称                                                                                                    | 数据源配置列表的显示名称。名称只能由中英文、<br>数字及下划线(_)、斜线(/)、反斜线(\)、竖<br>线( )、小括号(())、中括号([])组成,不超过<br>50个字符。   |
|                                                                                                    | 此处有默认地址,通常无需修改。                                                                              |
| 数据库地址                                                                                                    | ⑦ 说明 数据库地址根据Region不同而变 化,详细对应信息请参见Endpoint。                                                  |
| 项目名称                                                                                                    | MaxCompute项目名称。您可以登录 <mark>MaxCompute</mark><br><mark>控制台</mark> ,在 <b>项目管理</b> 页签查看具体的项目名称。 |
| AccessKey ID                                                                                                   | MaxCompute项目访问权限的AccessKey ID。您可<br>以进入 <mark>AccessKey管理</mark> 进行查看。                       |
| AccessKey Secret                                                                                               | AccessKey lD对应的AccessKey Secret。您可以进<br>入 <mark>AccessKey管理</mark> 进行查看。                     |

v. 配置完成数据源连接参数后,单击连接测试,待显示数据源连通性正常后单击确定。

|                                    | ❷ 数据源连通性正常                              |                                    |   |  |  |  |  |  |  |
|------------------------------------|-----------------------------------------|------------------------------------|---|--|--|--|--|--|--|
|                                    |                                         |                                    |   |  |  |  |  |  |  |
| 添加MaxCompute数据测                    | <b>录</b>                                | 查看操作指南>                            | × |  |  |  |  |  |  |
| * 显示名称:                            | DOC                                     |                                    |   |  |  |  |  |  |  |
| * 数据库地址:                           | http://service.odps.aliyun.com/api      | http://service.odps.aliyun.com/api |   |  |  |  |  |  |  |
| * 项目名称:                            | doc_test                                |                                    |   |  |  |  |  |  |  |
| * AccessKey ID:                    | LTAI5tJE8fuer                           | LTAI5tJE8fuer                      |   |  |  |  |  |  |  |
| * AccessKey Secret:                |                                         |                                    |   |  |  |  |  |  |  |
| ① 温馨提示: 请添加如<br>10.152.69.0/24,10. | □下白名单列表:<br>152.163.0/24,139.224.4.0/24 |                                    |   |  |  |  |  |  |  |
|                                    | 关闭 连接测试                                 | 确定                                 |   |  |  |  |  |  |  |

4. 在**数据源**页面选择连接成功的MaxCompute数据源,并在**rpt\_user\_trace\_log**表后单击**创建数据集**图标。

| 数据源            |            |                    |         | + 新建数据》      |
|----------------|------------|--------------------|---------|--------------|
| 我的数据源          | Q 共6个文件    |                    | Q 共6个文件 | SQL创建数据集 同步  |
| 一 探索空间         |            | 名称♦                | 备注◆     | 操作           |
| Demo@2018      |            | а                  |         | <b>1</b>     |
| 所有者: ••••••    | indeni@t   | result_table1      |         | <b>i</b> (:) |
| main finite_d  | loctent@t  | sale               |         | <b>1</b>     |
| MG MG          |            | sale_detail        |         | <b>î</b> ()  |
| hfara: wante_d | @t         | users_phonix_mc    |         | 创建数据集        |
| 所有者:           | jt         | rpt_user_trace_log |         | <b>î</b>     |
| い<br>「<br>所有者: | intentij t |                    |         |              |

5. 在数据集页面,对数据集进行编辑。

⑦ 说明 常见的数据集加工包括维度、度量的切换、修改维度的类型、增加计算字段、创建层次结构、修改字段的数据类型、更改度量聚合方式、制作关联模型。详情请参见概述。

i. 切换日期字段的维度类型。

在数据预览页签,单击dt字段后的⊕图标,选择维度类型切换 > 日期 > yyyyMMdd。

|                                                                                                    |               |            | уууу                |
|----------------------------------------------------------------------------------------------------|---------------|------------|---------------------|
|                                                                                                    |               |            | ууууММ              |
|                                                                                                    |               |            | уууу/ММ             |
| I mathematical and a straight of the straight of the strai |               |            | yyyyMMdd            |
|                                                                                                    |               |            | yyyy/MM/dd          |
|                                                                                                    |               | 继续从左侧拖拽数   | yyyy-MM-dd          |
|                                                                                                    |               | 什么是关联? 点   | yyyyMMdd hh:mi:ss   |
| 数据预览 批量配置                                                                                                    | ☑ 编辑          | Q 请输入书     | yyyy/MM/dd hh:mi:ss |
| ▼ 维度                                                                                                    | ❷ 隐藏          |            | yyyy-MM-dd hh:mi:ss |
| Str. country                                                                                                    | ↓ 维度类型切换 >    |            | hh                  |
| Str. province                                                                                                    | <b>心</b> 复制   | > 🧿 地理 👌 🖇 | hh:mi               |
| Str. city                                                                                                    | ← 转换为度量       | Str. 文本 🗸  | hh:mi:ss            |
| Str. device_brand                                                                                                    | 33) 新建层级结构    | № 数字       |                     |
| Str. device                                                                                                    |               | 12 肉片      |                     |
| Str. system_type                                                                                                    | √ 19940±j - × |            |                     |
| Str. customize_event                                                                                                    | ↓ 排序 >        |            | 你可以占非方侧的 C          |
| Str. customize_event_content                                                                                                    | <b>靣</b> 删除   |            | 来预览并配               |
| Str. dt                                                                                                    |               |            |                     |

ii. 切换地理信息字段的维度类型。

a. 在数据预览页签,单击province字段后的③图标,选择维度类型切换 > 地理 > 省/直辖市。

|                              | 24          | 扁粗     |   |          |   |       |                            |
|------------------------------|-------------|--------|---|----------|---|-------|----------------------------|
| I martine transferre         | ©           | 急藏     |   |          |   |       |                            |
| the trace_log :              | <b>1</b> ₿  | 隹度类型切换 | > | 茴 日期     | > |       |                            |
|                              | 01          | 夏制     |   | ◎ 地理     | > | 1     | 洲                          |
|                              | <b>+</b> 4  | 转换为度量  |   | Str. 文本  | ~ | - XMC | 国家                         |
|                              | (+) \$      | 新建层级结构 |   | № 数字     |   | 10    | 区域                         |
| 数据预览 批量配置                    | ⊕ ₹         | 多动到    | > | 🛚 图片     |   | 1111  | 省/直辖市                      |
| ▼ 维度                         | <b>\$</b> } | 非序     | > |          |   |       | 市                          |
| Str. country                 | ō fl        | 删除     |   | province |   | с     | 区/县                        |
| Str. province                |             | Str.   | ٢ | Str.     | ٢ | S     | 经度                         |
| Str. city                    |             |        |   |          |   |       | 纬度                         |
| Str. device_brand            |             |        |   |          |   |       |                            |
| Str. device                  |             |        |   |          |   |       |                            |
| Str. system_type             |             |        |   |          |   |       |                            |
| Str. customize_event         |             |        |   |          |   |       |                            |
| Str. customize_event_content |             |        |   |          |   |       | ※可以点出石(例11) 〇<br>来 研 協 并 配 |
| ▶ 講 dt                       |             |        |   |          |   |       | 1020014                    |

b. 在数据预览页签,单击city字段后的③图标,选择维度类型切换 > 地理 > 市。

- iii. 新建province层次结构。
  - a. 在数据预览页签,单击province字段后的③图标,选择维度类型切换 > 新建层级结构。
  - b. 在新建/编辑层级结构对话框,单击确定。
  - c. 将city字段拖拽至province层级结构下,单击保存。

|   | 数据预览 批量配置                    |
|---|------------------------------|
| - | 维度                           |
|   | ▼ 晶 province_层级结构            |
|   | province                     |
|   | ⊚ city                       |
|   | Str. country                 |
|   | Str. device_brand            |
|   | Str. device                  |
|   | Str. system_type             |
|   | Str. customize_event         |
|   | Str. customize_event_content |
|   | ▶ 恭 dt                       |

6. 在数据集页面,单击rpt数据集后的新建仪表板图标并选择常规模式。

| 数据集       |          | 仅展示我的<br>Q 携 | 索                   | ♥ 筛选 新   | 建文件夹新建数据集 |
|-----------|----------|--------------|---------------------|----------|-----------|
| 名称        | 创建者      | 修改人          | 修改时间                | 数据源      | 操作        |
| ▶ ▶ 我的数据集 | _doctest | doctest      | 2020/11/23 18:35:38 | -        | 新建仪表板     |
| rpt New   | _doctest | _doctest     | 2021/12/15 10:51:03 | BLMG_DOC |           |

- i. 制作指标看板。
  - a. 从仪表板空间中向空白区拖入两个指标看板,分别用于统计pv和uv。

| <                     | 』 未命谷                 | 철 🔺                                                         | 指标看板                                        |                                 | Ę                       |                                               | ପ୍                                                                                                    |
|-----------------------|-----------------------|-------------------------------------------------------------|---------------------------------------------|---------------------------------|-------------------------|-----------------------------------------------|----------------------------------------------------------------------------------------------------|
|                       | 100%~                 |                                                             | 🔳 🔳 🛥                                       | 血 🔬 🕓                           | 🚨 🖋 🗄                   | •                                             | 🗘 页面设置                                                                                                    |
|                       |                       | Lcom                                                        |                                             | 4                               | - and a standard        |                                               | es                                                                                                    |
| and the second second | Order quantity 6.412W | East<br>Order quanti<br><b>7.78W</b>                        | ty Order quantity<br>3.684W                 | santie - Worth<br>Order<br>6.41 | east Ea<br>quantity Ord | st<br>der quantity<br><b>78W</b>              | Central<br>Order quantity<br>3.684W                                                                                                    |
| santie                | South<br>12.85W       | yunid: 当前图表无数<br>Northwest<br>Order quanti<br><b>3.336W</b> | 胡居<br>Southwest<br>Order quarting<br>1.286W | South                           | orde当前<br>S5W 3.        | 的图表无数据<br>or thive st<br>der quantity<br>336W | Southwest<br>Order quantity and the source of the source of t |
|                       |                       |                                                             |                                             |                                 |                         |                                               |                                                                                                    |

b. 选择数据来源为数据集rpt,按下图将维度字段与度量字段拖拽至指定区域。

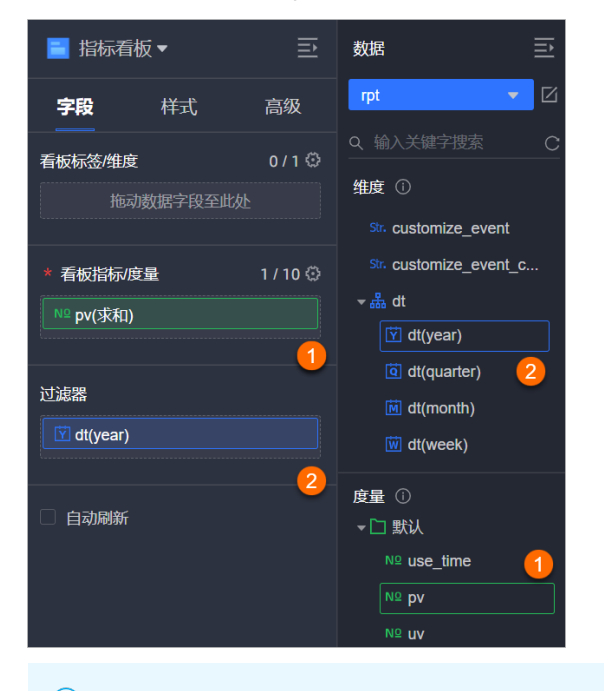

⑦ 说明 pv与uv指标看板设置步骤一致,上图以统计pv为例。

c. 在字段页签, 单击过滤器后的过滤图标。

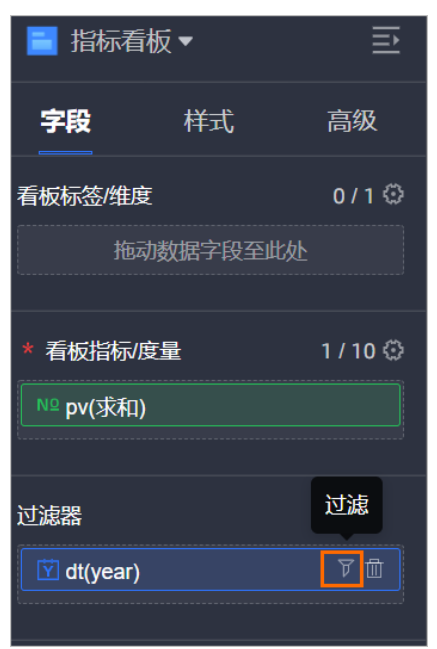

d. 在设置过滤器对话框中,设置时间区间为2019年~2019年,单击确定。

| 设置过滤器      |                             |                   | ×            |
|------------|-----------------------------|-------------------|--------------|
| 数据集 🛛 📦 rp | ot                          | 选中字段 🛗 dt(year)   |              |
| 过滤方式       |                             |                   |              |
| 过滤条件       | тарат — 4аж<br>Тараана<br>С |                   | <u> </u>     |
|            | 开始于                         | 结束于               |              |
|            | 相对时间                        | ∨ 相对时间            | $\checkmark$ |
|            | T - v 2                     | Τ - ∨             | 2            |
|            |                             |                   |              |
|            |                             | 取消                | 确定           |
| ? 说明       | 由于数据表rpt_u                  | ser_trace_log为分区表 | ,因此必须在       |

e. 在指标看板面板单击更新。

间。

### ii. 制作**线图**。

a. 从仪表板空间中向空白区拖入线图。

| くいれた命                    | 名 ★                  | 线图                    |       | <b>Ģ</b> |
|--------------------------|----------------------|-----------------------|-------|----------|
| 100%~                    | 🗟 🖬 🖬   🎟            | in 🖂 🖬 🗧              | · 🖀 🌢 | <u></u>  |
| 线图-rpt                   | in the second        |                       |       |          |
| santie_                  | = Order quantity     | and the second second |       |          |
| 500<br>Aji<br>400<br>300 | ~                    |                       |       |          |
| 25                       | 当前图表无数据              | 0217 10017            |       |          |
| santie                   | Transport date (day) | san                   |       |          |
|                          |                      |                       |       |          |
|                          |                      |                       |       |          |

b. 选择数据来源为数据集rpt,按下图将维度字段与度量字段拖拽至指定区域。

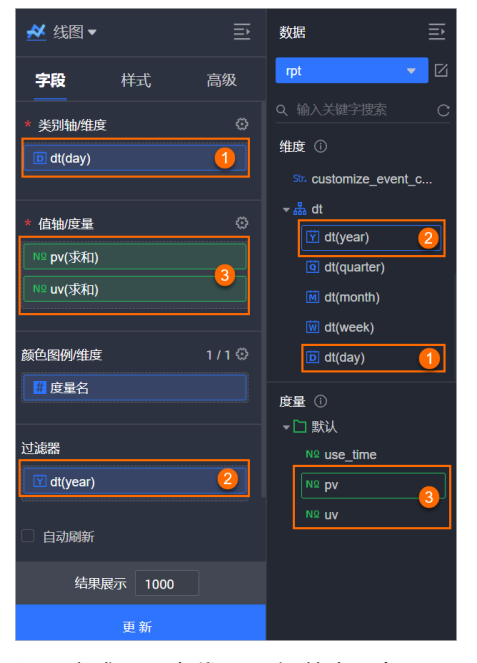

c. 设置完成后,在线图面板单击更新。

- ⅲ. 制作**色彩地图**。
  - a. 从仪表板空间中向空白区拖入色彩地图。

| <      | 川 未命                           | ゐ            | *    |   |  |   |           |           |    | ť | 色彩地图 |         |  | 2      |
|--------|--------------------------------|--------------|------|---|--|---|-----------|-----------|----|---|------|---------|--|--------|
|        | 100%~                          | IQ<br>•      |      | Ţ |  | * | <u>dh</u> | <u>**</u> |    |   | *    | <b></b> |  | 🗘 页面设置 |
| 色彩     | 地图-rpt                         | aliyunid     | .com |   |  |   |           |           | om |   |      |         |  | com    |
| sancia |                                |              |      |   |  |   |           |           |    |   |      |         |  |        |
|        |                                |              |      |   |  |   |           |           |    |   |      |         |  |        |
|        | ● 1.443W - 2.<br>● 2.794W - 4. | 794W<br>145W |      |   |  |   |           |           |    |   |      |         |  | ALCOM. |
|        | • 4.14                         | -            |      |   |  |   |           |           |    |   |      |         |  | O.C.   |

b. 选择数据来源为数据集rpt,按下图将维度字段与度量字段拖拽至指定区域。

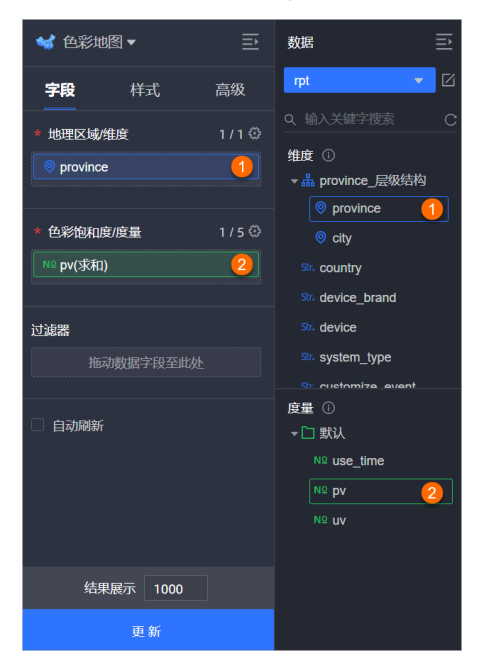

c.设置完成后,在**色彩地图**面板单击更新。7.在仪表板页面单击保存及预览即可查看展示效果。

| ● 色彩地图-rpt pv ● 3.579万 province > 福建                                            | :<br>*:<br>+<br>+<br>- |
|---------------------------------------------------------------------------------|------------------------|
| 线图-rpt                                                                          | uv<br>1200             |
| ± 4000<br>0<br>20211210 20211211 20211212 20211213 20211214 20211215<br>dt(day) | <sup>∞</sup><br>3.579万 |

### 1.6. 数据可视化展示

数据表rpt\_user\_trace\_log加工完成后,您可以通过Quick Bl创建网站用户分析画像的仪表板,实现该数据表 的可视化。

### 前提条件

在开始前,请确认您已经完成了环境准备、数据准备、数据建模与开发等全部步骤。

### 背景信息

rpt\_user\_trace\_log表包含了country、province、city、device\_brand、use\_time、pv等字段信息。您可以 通过以下步骤制作仪表板,用以展示用户的核心指标、周期变化、用户地区分布和记录。

- 步骤一: 连接数据源。
- 步骤二: 创建数据集。
- 步骤三: 可视化展示。

### 步骤一: 连接数据源

- 1. 使用阿里云账号登录Quick BI控制台。
- 2. 在Quick BI首页,选择目标工作空间。
  - 本例中以默认空间为例介绍。
- 3. 在工作台页面,按照下图指引,连接数据源。

| 🕐 Quick Bl 🔍 🖘 🕸                      | Q 我的 工             | 作空间 创作区 订阅 监控排            |            |                          |              |
|---------------------------------------|--------------------|---------------------------|------------|--------------------------|--------------|
| :=                                    | 教据源                | •                         |            |                          | + 新建数据源      |
| All Demo                              | 添加数据源 云数据库 自建数     | 探源 应用数据源 本地上传             |            | ×                        | ≠ SQL创建数据集   |
| 📃 数据门户                                | 来自云数据库             |                           |            |                          | 操作           |
| 11 仪表板                                |                    |                           |            |                          | <b>0</b> (1) |
| ■ 即席分析                                | <b>N</b>           | MySOL                     | <b>*</b>   | $\diamond$               | <b>@</b> ()  |
| ····································· |                    |                           |            |                          | <b>û</b> ()  |
| ➡ 智能小Q                                | MaxCompute 6       | MySQL                     | SQL Server | AnalyticDB for MySQL 2.0 | <b>0</b>     |
| 前 数据集                                 |                    |                           |            |                          | <b>ë</b> ()  |
| 2 数据填报                                | ¢<br>¢x            | <u>a</u>                  | • GP       |                          | <b>0</b>     |
| ↔ 数据源 2                               | \$~0               |                           | PostgreSQL |                          | <b>i</b>     |
|                                       | HybridDB for MySQL | AnalyticDB for PostgreSQL | PostgreSQL | PPAS                     | <b>0</b>     |
|                                       |                    |                           |            |                          |              |

4. 在**添加MaxCompute数据源**对话框,配置数据源连接参数并测试连通性。

添加成功后,您可以在数据源列表中,看到您创建的数据源。

| 添加MaxCompute数据》      | 原                                       | 查看操作指南> X |  |  |
|----------------------|-----------------------------------------|-----------|--|--|
| * 显示名称:              | DOC                                     |           |  |  |
| * 数据库地址:             | http://service.odps.aliyun.com/api      |           |  |  |
| * 项目名称:              | doc_test                                |           |  |  |
| * AccessKey ID:      | LTAI5tJE8fuer                           |           |  |  |
| * AccessKey Secret:  |                                         |           |  |  |
| <ol> <li> </li></ol> | 如下白名单列表:<br>152.163.0/24,139.224.4.0/24 |           |  |  |
|                      | 关闭 连接测试                                 | 确定        |  |  |
| 参数名                  |                                         | 参数说明      |  |  |

| 参数名   | 参数说明                                                                                       |  |  |  |
|-------|--------------------------------------------------------------------------------------------|--|--|--|
| 显示名称  | 数据源配置列表的显示名称。名称只能由中英文、数<br>字及下划线(_)、斜线(/)、反斜线(\)、竖线<br>( )、小括号(())、中括号([])组成,不超过50个<br>字符。 |  |  |  |
| 数据库地址 | 此处有默认地址,通常无需修改。<br>⑦ 说明 数据库地址根据Region不同而变化,<br>详细对应信息请参见Endpoint。                          |  |  |  |
|       |                                                                                            |  |  |  |
| 项目名称  | MaxCompute项目名称。您可以登录MaxCompute控<br>制台,在 <b>项目管理</b> 页签查看具体的项目名称。                           |  |  |  |

| 参数名              | 参数说明                                                                                     |
|------------------|------------------------------------------------------------------------------------------|
| AccessKey ID     | 阿里云账号或RAM用户的AccessKey ID。您可以进<br>入 <mark>AccessKey管理</mark> 页面获取AccessKey ID。            |
| AccessKey Secret | AccessKey ID对应的AccessKey Secret。您可以进<br>入 <mark>AccessKey管理</mark> 页面获取AccessKey Secret。 |

### 步骤二: 创建数据集

Quick BI中数据集是可视化分析的基础,您可以将需要分析的数据表创建为数据集。更多操作请参见创建并管理数据集。

1. 在**数据源**页面选择连接成功的MaxCompute数据源,并在**rpt\_user\_trace\_log**表后单击**创建数据集**图标。

| 数据源                        |                    |         | + 新建数据源      |
|----------------------------|--------------------|---------|--------------|
| 我的数据源 Q 共6个文件              |                    | Q、共6个文件 | SQL创建数据集 同步  |
| 1月 探索空间                    | 名称⇔                | 备注♦     | 操作           |
| Demo@2004                  | а                  |         | <b>i</b>     |
| ···· 所有者: t                | result_table1      |         | <b>î</b> ()  |
| main 所有者: manife_doctest@t | sale               |         | <b>î</b> (i) |
| VA MC                      | sale_detail        |         | <b>î</b> ()  |
| 所有者: mma@t                 | users_phonix_mc    |         | 创建数据集        |
| ····· 〕所有者:〕t              | rpt_user_trace_log |         | <b>î</b> ()  |
| い <u>DOC</u><br>所有者:t      |                    |         |              |

- 2. 在数据集页面,修改字段的展示格式。
  - i. 按照下图指引,修改dt字段的日期展示格式。

|                                                                                                    |             |            | уууу                |
|----------------------------------------------------------------------------------------------------|-------------|------------|---------------------|
|                                                                                                    |             |            | ууууММ              |
|                                                                                                    |             |            | уууу/ММ             |
| I model and a state of the state of the |             |            | yyyyMMdd            |
|                                                                                                    |             |            | yyyy/MM/dd          |
|                                                                                                    |             | 继续从左侧拖拽数   | yyyy-MM-dd          |
|                                                                                                    |             | 什么是关联? 点   | yyyyMMdd hh:mi:ss   |
| 数据预览 批量配置                                                                                                    | ☑ 编辑        | Q 请输入书     | yyyy/MM/dd hh:mi:ss |
| ▼ 维度                                                                                                    | <b>@</b> 隐藏 |            | yyyy-MM-dd hh:mi:ss |
| Str. country                                                                                                    | ↓ 维度类型切换 >  | □目期        | hh                  |
| Str. province                                                                                                    | □ 复制        | > 🧐 地理 👌 🖇 | hh:mi               |
| Str. city                                                                                                    | ← 转换为度量     | Str. 文本 🗸  | hh:mi:ss            |
| Str. device_brand                                                                                                    | 王 新建层级结构    | № 数字       |                     |
| Str. device                                                                                                    |             | ▶ 图片       |                     |
| Str. customize event                                                                                                    | ↓排序 >       |            |                     |
| Str. customize_event_content                                                                                                    | 靣 删除        |            | 您可以点击右侧的 C<br>来预览并配 |
| Str. dt                                                                                                    |             |            |                     |

ii. 按照下图指引,修改province字段类型的地理信息。

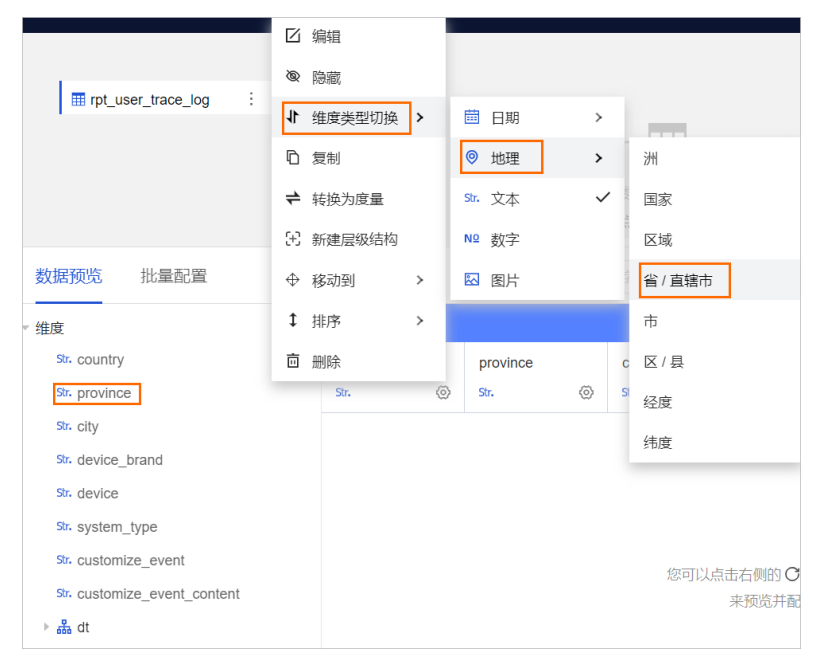

iii. 按照下图指引,修改city字段类型的地理信息。

| □ 编辑         ● 隐藏         ● 隐藏         ● 復制       ● 由理         ● 复制       ● 地理         ● 校动到       ● 公         ● 校动到       ● 公         ● 校动到       ● 公         ● 水田       ● ()         ● 校动到       ● ②         ● 校动到       ● ③         ● 校动到       ● ③         ● 校动到       ● ③         ● 校动到       ● ③         ● ○       ● ○         ● ○       ● ○         ● ○       ● ○         ● ○       ● ○         ● ○       ● ○         ● ○       ● ○         ● ○       ● ○         ● ○       ● ○         ● ○       ● ○         ● ○       ● ○         ● ○       ● ○         ● ○       ● ○         ● ○       ● ○         ● ○       ● ○         ● ○       ● ○         ● ○       ● ○         ● ○       ● ○         ● ○       ● ○         ● ○       ● ○         ● ○       ● ○         ● ○       ● ○         ● ○       ● ○                                                                                                    |                              |             |      |          |       |              |
|----------------------------------------------------------------------------------------------------|------------------------------|-------------|------|----------|-------|--------------|
| ■ ppt_user_trace_log …<br>● 隐藏<br>1 维度类型切换 >                                                                                                    |                              | ☑ 编辑        |      |          |       |              |
| th 维度类型切换 →                                                                                                    | rpt_user_trace_log           | <b>@</b> 隐藏 |      |          |       |              |
| □ 复制<br>□ 复制<br>← 转换为度量<br>St. 文本<br>✓ 国家<br>区域<br>⑤ 加理<br>St. 文本<br>✓ 国家<br>区域<br>⑥ 加速<br>⑤ 加速<br>⑤ 加速<br>⑤ 加速<br>⑤ 加速<br>⑤ 加速<br>⑤ 加速<br>⑤ 加速<br>⑤ 加速<br>⑤ 加速<br>⑤ 加速<br>⑤ 加速<br>⑤ 加速<br>⑤ 加速<br>⑥ 加速<br>⑥ 加速<br>⑥ 加速<br>⑥ 加速<br>⑥ 加速<br>⑥ 加速<br>⑥ 加速<br>⑥ 加速<br>⑥ 加速<br>⑥ 加速<br>⑥ 加速<br>⑥ 四<br>⑥ 口<br>⑥ 四<br>⑥ C<br>⑥ ⑦<br>⑥ ⑦<br>⑥ ⑦<br>⑥ ⑦<br>⑥ ⑦<br>⑥ ⑦<br>⑥ ⑦<br>⑥ ⑦                                                                                                    |                              | ↓ 维度类型      | 切换 > | 日期       | >     |              |
| ★ 转换为度量       St. 文本       ✓       国家         数据预览       批量配置       ①       新建层级结构       Nº       数字       区域         维度       ①       移动到       》       区       图片       省/直辖市         \$t. country       ②       ③       ○       下       反/县         \$t. country       ③       ③       ③       区/目         \$t. country       ⑤       ③       ⑤       区/县         \$t. country       ⑤       ③       ⑤       ⑤       区/县         \$t. country       ⑤       ⑤       ⑤       ⑤       ⑤       ⑤         \$t. country       ⑤       ⑥       ⑤       ⑥       ⑤       ⑤       ○         \$t. country       ⑥       ⑥       ⑤       ⑤       ⑥       ⑤       ⑥       ⑥       ⑧       ⑧       ⑧       ⑧       ⑧       ⑧       ⑧       ⑧       ⑧       ⑧       ⑧       ⑧       ⑨       ⑨       ⑨       ⑨       ⑨       ⑨       ⑧       ⑧       ⑧       ●       ●       ●       ●       ●       ●       ●       ●       ●       ●       ●       ●       ●       ●       ●       ●       ● |                              | <b>□</b> 复制 |      | ◎ 地理     | >     | 洲            |
| 数据预览 批量配置<br>◆ 徐动到 〉 区 图片                                                                                                    |                              | ← 转换为度      | 量    | Str. 文本  | ~     | 国家           |
| ◆ 移动到 >> 区 图片 省/直辖市<br>生 排序 > province c 市<br>◎ province © mmk ? ② ③ S 区/县<br>St. country<br>St. device_brand<br>St. device<br>St. device<br>St. system_type<br>St. customize_event<br>St. customize_event_content<br>> & dt                                                                                                    | 数据预览 批量配置                    | : 新建层级      | 结构   | № 数字     |       | 区域           |
| str. country<br>③ province<br>Str. city<br>Str. city<br>Str. device_brand<br>Str. device<br>Str. system_type<br>Str. customize_event<br>Str. customize_event_content<br>) 蟲 dt                                                                                                    | <br>▼ <u>华</u> 府             | ◆ 移动到       | >    | 🖾 图片     |       | 省/直辖市        |
| <ul> <li>◎ province</li> <li>窗 删除</li> <li>◎ ③ □</li> <li>区/县</li> <li>经度</li> <li>结度</li> <li>\$r. device</li> <li>\$r. device</li> <li>\$r. system_type</li> <li>\$r. customize_event</li> <li>\$r. customize_event_content</li> <li>▶ 矗 dt</li> </ul>                                                                                                    | Str. country                 | ↓ 排序        | >    | province | c     | 市            |
| Str. city     经度       Str. device_brand     纬度       Str. device     纬度       Str. device     第       Str. system_type     您可以点击右侧的 C 刷       Str. customize_event     来预览并配置       * 蟲 dt     #                                                                                                    | province                     | <b>靣</b> 删除 | >    | 0        | (c) s | 区/县          |
| Sr. device_brand     纬度       Sr. device     纬度       Sr. system_type     您可以点击右侧的 ① 融       Sr. customize_event     您可以点击右侧的 ① 融       Sr. customize_event_content     来预览并配置                                                                                                    | Str. city                    |             |      |          |       | 经度           |
| Sr. device<br>Sr. system_type<br>Sr. customize_event<br>Sr. customize_event_content<br>> 品 dt                                                                                                    | Str. device_brand            |             |      |          |       | 结度           |
| Str. system_type<br>Str. customize_event<br>Str. customize_event_content<br>> 品 dt                                                                                                    | Str. device                  |             |      |          |       | > 1/34       |
| Str. customize_event     您可以点击右侧的 O 刷i       Str. customize_event_content     来预览并配置i       ▶ 品 dt                                                                                                    | Str. system_type             |             |      |          |       |              |
| Str. customize_event_content<br>▶ 蟲 dt                                                                                                    | Str. customize_event         |             |      |          |       | 您可以点击右侧的 C 刷 |
| ו איז איז איז איז איז איז איז איז איז איז                                                                                                    | Str. customize_event_content |             |      |          |       | 来预览并配置数      |
|                                                                                                    | ▶ 嚣 dt                       |             |      |          |       |              |

iv. 按照下图指引,新建province层级结构。

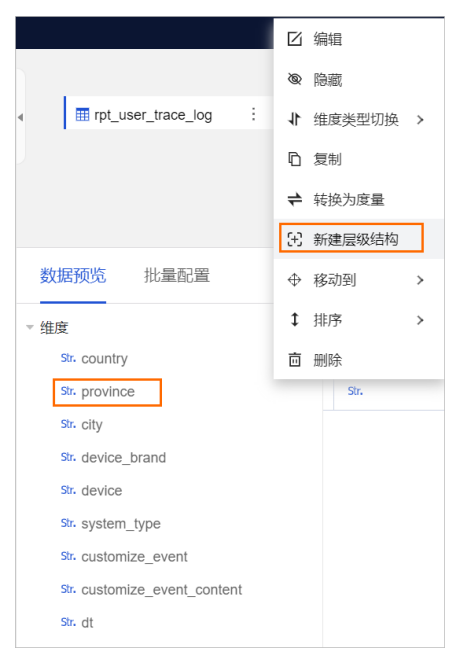

v. 将city字段拖拽至province层级结构下,钻取效果如下。

| 数据预览   批量配置                  |
|------------------------------|
| <br>▼ 维度                     |
| ▼ 晶 province_层级结构            |
| province                     |
| ⊚ city                       |
| Str. country                 |
| Str. device_brand            |
| Str. device                  |
| Str. system_type             |
| Str. customize_event         |
| Str. customize_event_content |
| ▶ 器 dt                       |

### 步骤三: 可视化展示

可视化图表可以帮助您直观、清晰地展示数据分析结果,如需了解更多,请参见可视化图表概述。

1. 在数据集页面,单击开始分析下拉列表的创建仪表板。

| < 🕡 rpt             | i   🗖 🖨 Q   🖇 🥢 🦛 | □ 开始分析 |
|---------------------|-------------------|--------|
|                     |                   | 创建仪表版  |
| pt_user_trace_log ; |                   | 创建电子表格 |
|                     |                   | 创建即席分析 |
| 2. 制作 <b>指标看板</b> 。 |                   |        |

### i. 按照下图指引,制作pv指标看板。

| 指标看板                                                                                                   |                                                                              | ê   Q  | 预览                                                                                                    | $) \subset$                                      | 保存                                  | 保存并发布                                                    | :                            |
|----------------------------------------------------------------------------------------------------|------------------------------------------------------------------------------|--------|----------------------------------------------------------------------------------------------------|--------------------------------------------------|-------------------------------------|----------------------------------------------------------|------------------------------|
| 🔳 🚔 坐 🏨 🏡 🔹 🔹 :                                                                                        | ≡ Ⅲ                                                                          | 🖸 页面设置 | 🧧 指标看板                                                                                                    |                                                  |                                     | 数据                                                       | lîl                          |
| Northeast<br>Order quantity<br>6.412W<br>South<br>Order quantity<br>12.85W<br>Creer quantity<br>3.336W | Central<br>Order quantity<br>3.684W<br>Southwest<br>Order quantity<br>1.286W |        | <ul> <li>□ 指标有数</li> <li><b>字段</b></li> <li>看板标签/堆度</li> <li>拖动感</li> <li>希板指标/应量</li> <li>№ pv(求和)</li> <li>过滤器</li> <li>② dt(year)</li> <li>□ 自动刷新</li> </ul> | <ul> <li>样式</li> <li>据字段至此级</li> <li></li> </ul> | <br>高级<br>0/1 ②<br>ト<br>1/10 ②<br>③ | pyter  pyt  pyter  pyt  pyt  pyt  pyt  pyt  pyt  pyt  py | =<br>∠<br>C<br>t<br>t<br>t_c |

### 按照下图指引,设置pv指标看板过滤器。

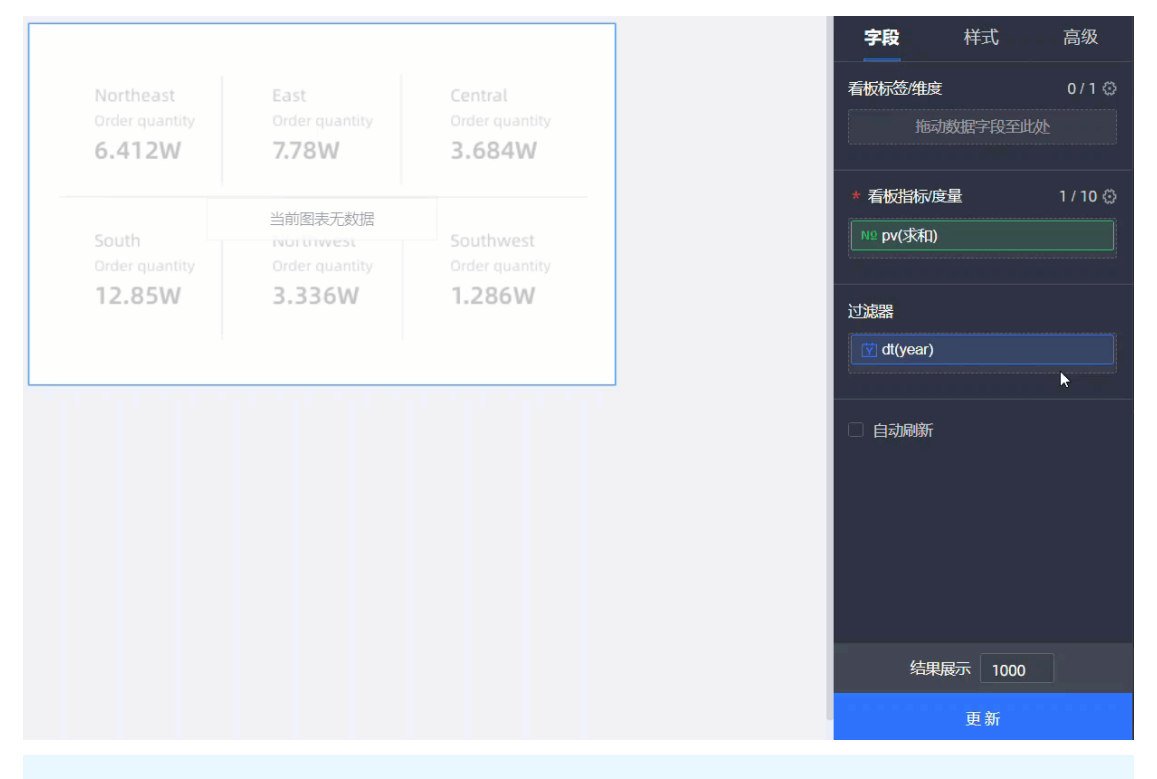

⑦ 说明 由于数据表rpt\_user\_trace\_log为分区表,因此必须在过滤器中设置时间区间。上 图过滤器的时间区间为2021年~2021年。

### ii. 按照下图指引,制作uv指标看板。

| 🔤 🛃 🔟 .                     | 🐔 🕓 🚣 🦋                                | ≡ ∷.                        | 🗘 页面设置 | 🗧 指标看板 ▼               | ≣                | 数据                                                       | ≣                   |
|-----------------------------|----------------------------------------|-----------------------------|--------|------------------------|------------------|----------------------------------------------------------|---------------------|
|                             |                                        |                             |        | 字段 样                   | 式 高级             | rpt                                                      | - <b>-</b> C        |
| Northeast<br>Order quantity | East<br>Order quantity                 | Central<br>Order quantity   |        | <b>看板标签/维度</b><br>拖动数据 | 0 / 1 ۞<br>字段至此处 | <ul><li>Q 輸入关键</li><li>维度 ①</li></ul>                    | 字搜索 C               |
| <br>South<br>Order quantity | 当前图表无数据<br>Northwest<br>Order quantity | Southwest<br>Order quantity |        | * 看板指标/度量<br>№ uv(求和)  | 1 / 10 ©         | Str. device<br>Str. device<br>Str. system<br>Str. custom | _type<br>nize_event |
| 12.85W                      | 3.336W                                 | 1.286W                      |        | 过滤器<br>[♥] dt(year)    | (3               | Str. custom<br>▼                                         | ize_event_c<br>ear) |
|                             |                                        |                             |        | 🗌 自动刷新                 | 2                | Q dt(qu<br>度量 ①<br>▼ □ 默认<br>№ use_                      | time                |
|                             |                                        |                             |        |                        |                  | Nº pv<br>№ uv                                            |                     |

### 按照下图指引,设置uv指标看板过滤器。

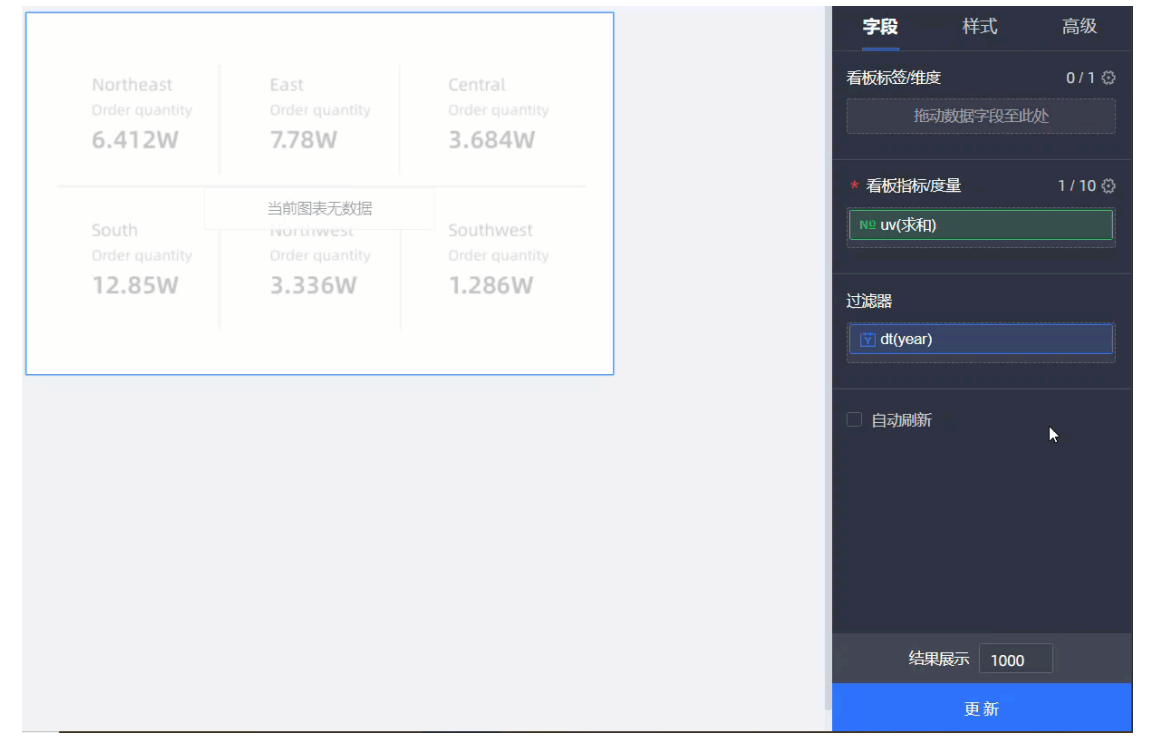

### 3. 按照下图指引,制作线图。

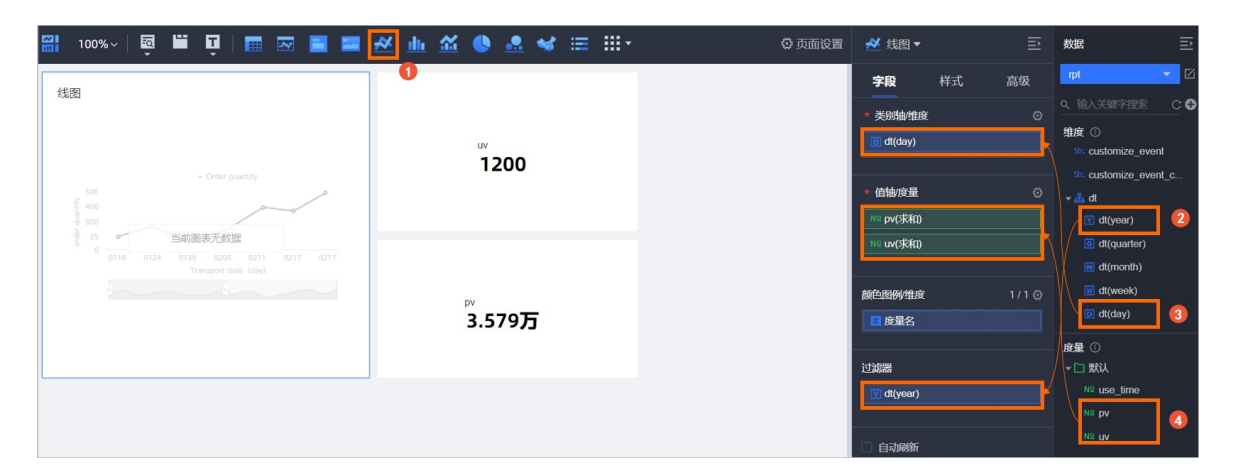

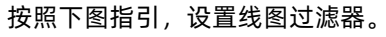

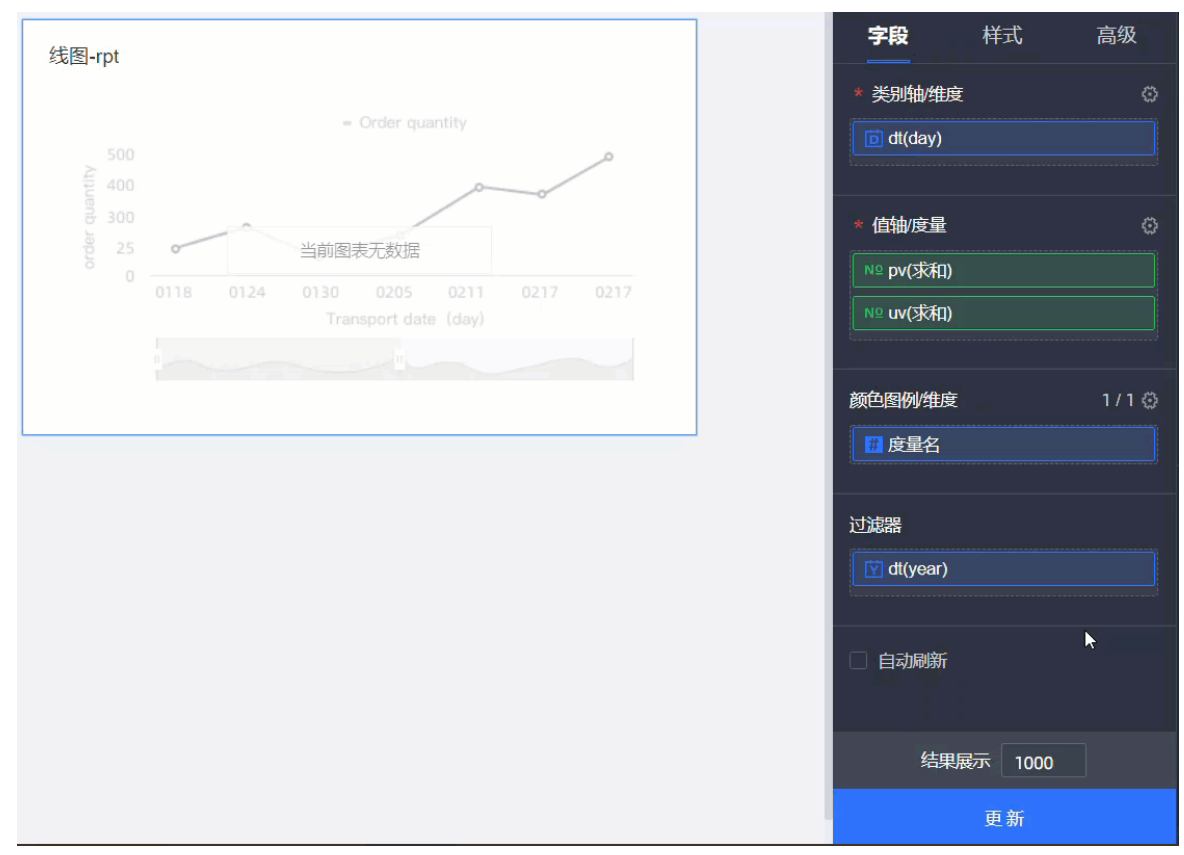

4. 按照下图指引,制作色彩地图。

| <u>≪ ⊪ ≊ ●</u>                                                                                                    | Э 页面设置 | 🐋 色彩地图 ▼                                                                                              | ₽                    | 数据                                                                                                    | l≘ |  |
|----------------------------------------------------------------------------------------------------|--------|----------------------------------------------------------------------------------------------------|----------------------|----------------------------------------------------------------------------------------------------|----|--|
| Determent<br>1 STR 2 STR 2 STR |        | 学段     样式       * INIPX域/申申       振动放航学限全世处       * 色彩化/IDia/16量       振动放航学段至世处       过滤器       自动操新 | 高级<br>0/1 ©<br>0/5 © | pt<br>・<br>和<br>の<br>・<br>和<br>province<br>の<br>の<br>の<br>の<br>の<br>の<br>の<br>の<br>の<br>の<br>の<br>の<br>の |    |  |
|                                                                                                    |        | <u>结果展示</u> 1000<br>更新                                                                                |                      |                                                                                                    |    |  |

5. 设置完成后,在仪表板页面单击保存。

6. 在仪表板页面单击**预览**查看展示效果。

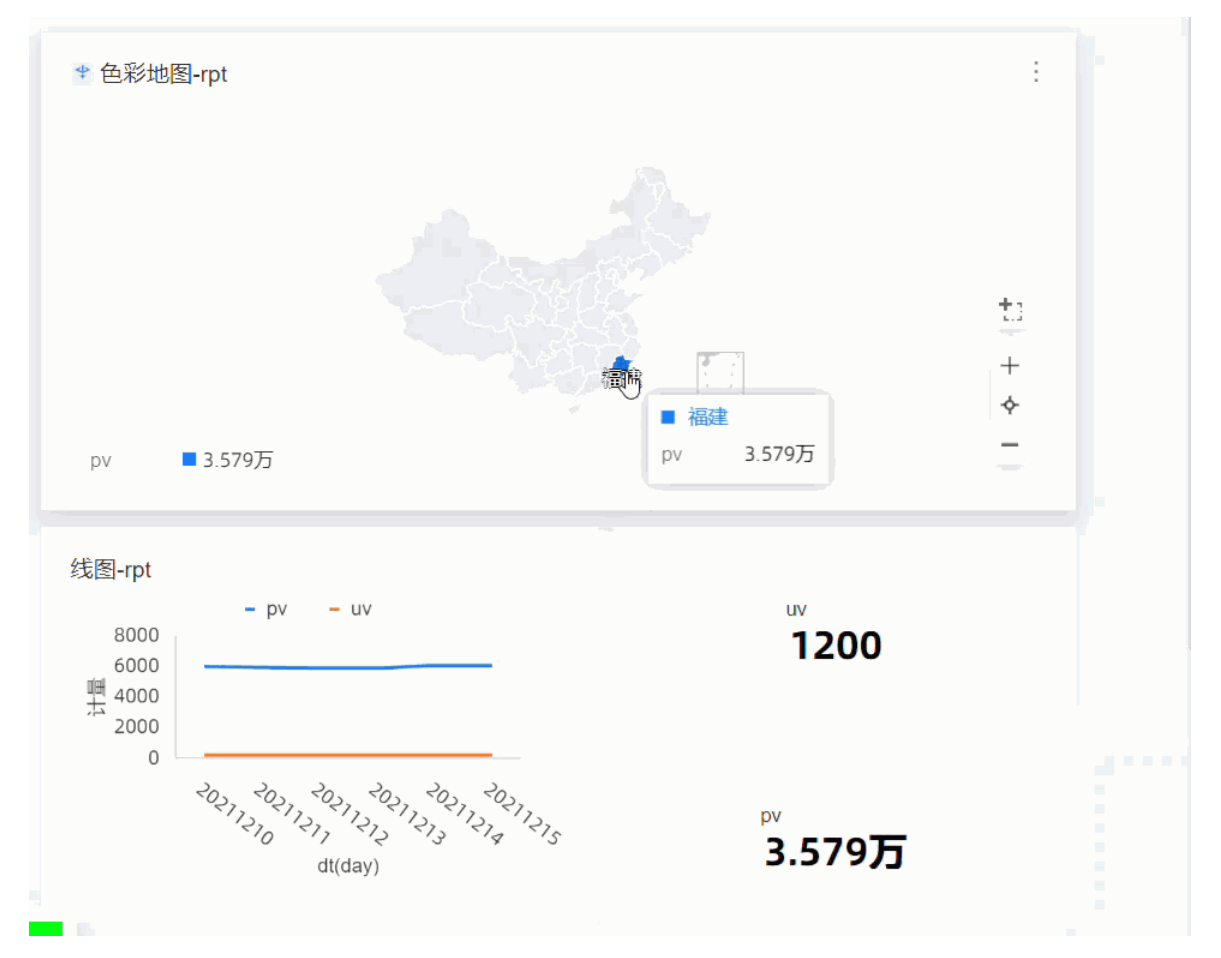